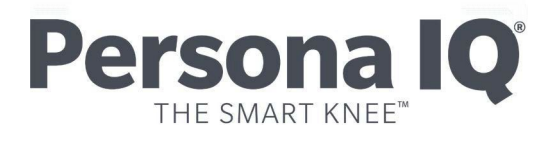

### CANARY canturio<sup>®</sup> Tibial Extension with CHIRP<sup>®</sup> System Physician Instructions for Use

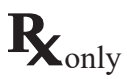

CAUTION: Federal law (USA) restricts this device to sale by or on the order of a physician.

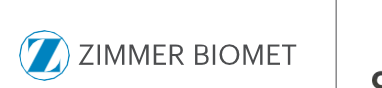

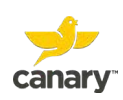

## Table of Contents

| Overview of the Canturio <sup>™</sup> Tibial |    |
|----------------------------------------------|----|
| Extension with CHIRP <sup>®</sup> System     | 3  |
| Additional Referenced Documents              | 5  |
| Terms and Acronyms                           | 6  |
| Device System Description                    | 7  |
| Intended Use                                 | 20 |
| Limitations                                  | 23 |
| Contraindications                            | 24 |
| MRI Safety Information                       | 25 |
| General Warnings and Precautions             | 26 |
| Principles of Operation                      | 28 |
| Directions for Use                           | 32 |
| Adverse Events                               | 47 |
| Compatibility with Other Devices             | 48 |
| Component Specifications                     | 49 |
| Electrical and Safety                        | 55 |
| Data Security and Privacy                    | 59 |
| Component Maintenance                        | 60 |
| Service Life                                 | 62 |
| Servicing                                    | 63 |
| Disposal                                     | 65 |
| Warranty                                     | 66 |

## 1. Overview of the Canturio<sup>™</sup> Tibial Extension with CHIRP<sup>®</sup> System

Before using this device, carefully read all instructions for use.

The canturio<sup>™</sup>te (CTE) with Canary Health Implanted Reporting Processor (CHIRP®) is a tibial extension implant containing electronics and software. Using internal motion sensors (3-D accelerometers and 3-D gyroscopes), the CTE collects kinematic data pertaining to a patient's gait and activity level following total knee arthroplasty (TKA). The kinematic data produced by the CTE implant are intended as an adjunct to other physiological parameter measurement tools applied or utilized by the physician during the course of patient monitoring and treatment post-surgery, as directed by the physician. The CTE implant is assembled with the Zimmer Biomet Persona® Tibial Baseplate to form a total knee prosthesis. In addition to its data collection capabilities, the CTE implant provides additional stability to the complete knee prosthesis in the same manner as a traditional tibial extension.

The device is indicated for use in patients undergoing a cemented TKA procedure that are normally indicated for at least a 58mm sized tibial stem extension. The objective kinematic data generated by the CTE with CHIRP System is not intended to support clinical decision-making and has not been shown to provide any clinical benefit.

The CTE with CHIRP System uses external OR and Home "Base Station" units to query the CTE implant (which has an internal radio and antenna) and upload the data collected by the CTE implant to the Canary Cloud data management platform (the Cloud). Information from the implant is processed by the system's Canary Medical Gait Parameter (CMGP) software into clinically relevant metrics.

In order to qualify to receive the CTE with CHIRP System, the Patient must meet the following requirements in addition to any requirements for TKA surgery as determined by the patient's Health Care Professionals (HCPs):

 The Patient's anatomy must be capable of accepting the Zimmer Biomet Persona Tibia Baseplate with canturio<sup>™</sup>te construct sizing. This assessment will be conducted pre-operatively by the HCP using a CTE Template supplied by Canary Medical.

- 2. The patient must have access to a computer with a USB connection to set up their Home Base Station.
- 3. The Patient must have wireless internet in their domicile.

The CTE with CHIRP system technology package ultimately allows patients and their HCPs to view the patient's functional activity data which is collected and processed by the system. Patients and HCPs view the information on HCP and Patient "Dashboards" on the Canary Medical website, which is accessible through the use of the Internet. Figure 1 shows a schematic of the CTE with CHIRP system.

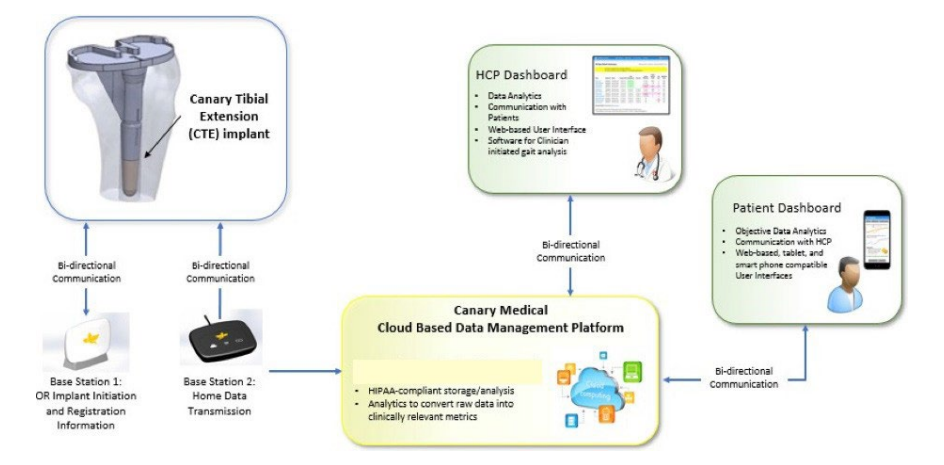

Figure 1: CTE with CHIRP System

**WARNING:** The kinematic data obtained from this device have not been demonstrated to have clinical benefit. It is not intended to be utilized for clinical decision-making, and no data have been evaluated by FDA regarding clinical benefits.

## 2. Additional Referenced Documents

Table 1 lists additional documents relevant to the CTE with CHIRP system which are referenced in this Instructions for Use (IFU).

| Document Title                                                    | Document Number | Location                                                                                                    |
|-------------------------------------------------------------------|-----------------|----------------------------------------------------------------------------------------------------|
| Surgical Technique                                                | K01-CTE-300005  | Electronically available at<br>canarymedical.com                                                            |
| Patient Manual                                                    | K01-HBS-300003  | Electronically available at<br>canarymedical.com                                                            |
| Patient Quick Start<br>Guide – Home Base<br>Station Setup         | K01-HBS-300006  | Printed document received<br>with Home Base Station and<br>electronically available at<br>canarymedical.com |
| Patient Quick Start<br>Guide – Setting Up Your<br>Patient Account | K01-HBS-300005  | Printed. Provided to patient at<br>surgeon's office.<br>canarymedical.com                                   |
| OR Quick Start Guide –<br>OR Base Station Setup                   | K01-ORBS-300003 | Electronically available at<br>canarymedical.com                                                            |
| Canary™ Recovery<br>Curves™ – Instructions<br>for Use             | K01-CTE-300014  | Electronically available at<br>canarymedical.com                                                            |
| Zimmer Biomet Persona<br>Knee Surgical Technique                  | 97-5026-001-00  |                                                                                                    |
| Zimmer Biomet<br>Instructions for Use                             | 87-6204-042-99  |                                                                                                    |

## 3. Terms and Acronyms

| Term  | Meaning                                                |
|-------|--------------------------------------------------------|
| CN    | Circulating Nurse                                      |
| CHIRP | Canary Health Implanted<br>Reporting Processor         |
| Cloud | Canary Medical Cloud Based<br>Data Management Platform |
| CMGP  | Canary Medical Gait Parameter                          |
| CTE   | Canturio Tibial Extension                              |
| EtO   | Ethylene Oxide                                         |
| HCP   | Health Care Professional                               |
| Hz    | Hertz                                                  |
| IFU   | Instructions for Use                                   |
| IM    | Intramedullary                                         |
| IMU   | Inertial Measurement Unit                              |

| Term   | Meaning                                |
|--------|----------------------------------------|
| MR     | Magnetic Resonance                     |
| MCU    | Microcontroller Unit                   |
| OR     | Operating Room                         |
| PC     | Personal Computer                      |
| PMMA   | Polymethylmethacrylate Bone            |
| Cement | Cement                                 |
| PPE    | Personal Protective<br>Equipment       |
| RF     | Radio Frequency                        |
| RoHS   | Restriction of Hazardous<br>Substances |
| ROM    | Range of Motion                        |
| RTU    | Ready to Use                           |
| ТКА    | Total Knee Arthroplasty                |
| USB    | Universal Serial Bus                   |

## 4. Device System Description

The canturio<sup> $\infty$ </sup>te (CTE) with Canary Health Implanted Reporting Processor (CHIRP<sup>®</sup>) is a system that combines physical components, electronics, software, and user interfaces to collect, store, analyze, transmit, and display patient data for use by both physicians and patients. Table 3 lists the components and interfaces of the CTE with CHIRP system.

| Component<br>or Interface           | Description                                                                                                    | Model Number or<br>Catalogue Number |
|-------------------------------------|----------------------------------------------------------------------------------------------------|-------------------------------------|
| CTE Implant<br>14mm (D) x 58mm (H)  | CTE Implant<br>L4mm (D) x 58mm (H)<br>CTE Implant (D) x 58mm (H)<br>CTE Implant (H)<br>CTE Implant (H)<br>CTE Implant (H)<br>CTE Implant (H)<br>CTE Implant (H)<br>CTE Implant (H)<br>CTE Implant (H)<br>CTE Implant (C)<br>CTE Implant (C)<br>CTE |                                     |
| CTE 14mm x<br>58mmX-Ray<br>Template | Used to preoperatively<br>deter- mine if the patient's<br>anatomy isappropriate for a<br>CTE implant                                                                                                    | 43-5570-004-14                      |
|                                     | CTE Impaction Sleeve                                                                                                    | 43-5399-001-14                      |
|                                     | 5 deg Left Tibial Resection<br>Cutting Guide                                                                                                    | 43-5399-051-05                      |
| Surgical                            | 5 deg Right Tibial Resection<br>Cutting Guide                                                                                                    | 43-5399-052-05                      |
| Instrumentation                     | 5 deg Right Tibial Resection<br>Cutting Guide                                                                                                    | 43-5399-052-05                      |
|                                     | Drill Bit                                                                                                    | 43-5399-058-14                      |
|                                     | CTE Provisional                                                                                                    | 43-5571-058-14                      |
|                                     | OR Base Station unit                                                                                                    | 43-5570-002-14                      |
|                                     | Dedicated Laptop PC                                                                                                    | 43-5570-003-14                      |
| OR Base Station System              | Canary OR Application                                                                                                    |                                     |
|                                     | Barcode Scanner                                                                                                    | AC-900001                           |
|                                     | USB Power and Data Cables                                                                                                    | AC-900004                           |

| Component<br>or Interface                            | Description                                                                                                    | Model Number or<br>Catalogue Number |
|------------------------------------------------------|----------------------------------------------------------------------------------------------------|-------------------------------------|
|                                                      | Home Base Station Unit                                                                                                    | 43-5570-001-14                      |
|                                                      | USB Data and Power Cables                                                                                                    | AC-900002                           |
| Home Base<br>Station System                          | Power Adapter                                                                                                    | AC-900003                           |
| StationSystem                                        | Base Station Setup Tool (software application)                                                                                                    |                                     |
| Canary™ Cloud Data<br>Management<br>Platform (Cloud) | Manages and processes<br>patient data that can be<br>accessed through the Patient<br>or Physician Dashboard                                                                                                    |                                     |
| Canary Medical<br>GaitParameter<br>Software          | Facilitates outputs to the<br>Physician Dashboard and<br>Patient Dashboard us-er<br>interfaces. The dashboards<br>allow physicians and patients,<br>respectively, to view selected<br>gait and activity metrics<br>collected from the CTE and<br>processed by the Cloud |                                     |
| Canary™ Recovery Curves™<br>analytics                | Accessory and optional<br>software module to the CTE<br>with CHIRP system. Provides<br>aggregation and visualization of<br>patient population data with<br>certain demographics for each<br>gait parameter.                                                             |                                     |

**NOTE**: Patients need their own USB-enabled laptop or PC with at least one USB port and a wireless Internet connection to connect to their Home Base Station.

**NOTE**: Both physicians and patients can access their respective dashboards via an Internet browser.

### 4.1 The Canturio<sup>™</sup> Tibial Extension (CTE)

The CTE is a physical implant component that is attached by the orthopedic surgeon or scrub tech to the Zimmer Biomet Persona<sup>®</sup> The Personalized Knee<sup>®</sup> Tibial Baseplate to form the patient's knee prosthesis. Like a traditional tibial extension, the CTE provides additional stability to the replacement knee joint. In addition, the software and electronics embedded within the CTE collect the patient's functional movement and gait parameter information post-surgery. The CTE is an implantable device that is provided sterile to the customer. It is sterilized via Ethylene Oxide (EtO) and is packed in sterile packaging inside a sealed, tamper-proof outer box.

The CTE patient contacting components include titanium alloy (Ti-6AI-4V), Natural PEEK (polyether ether ketone) and Loctite M-31 epoxy. For more information on the Zimmer Biomet Persona<sup>®</sup> Tibial Baseplate, refer to the Zimmer Biomet Persona<sup>®</sup> Knee Surgical Technique (97-5026-001-00) and Instructions for Use (87-6204-042-99).

Figure 2 is a representation of the CTE Implant.

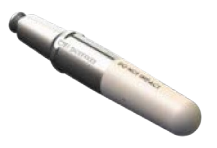

Figure 2: CTE Implant

Figure 3 is a representation of the assembled Canary Medical CTE and Zimmer Biomet Persona Tibial Baseplate.

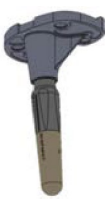

Figure 3: Zimmer Biomet Persona<sup>®</sup> The Personalized Knee<sup>®</sup> Tibial Baseplate with Canary Medical<sup>®</sup> Tibial Extension

### 4.2 CTE Template

The CTE Template is a surgical instrument used to assist the surgeon during preoperative planning. The CTE Template will be used to assess the patient anatomy for the Zimmer Biomet Persona<sup>®</sup> The Personalized Knee<sup>®</sup> Tibia Baseplate with CTE construct sizing.

# 4.3 CTE with CHIRP<sup>®</sup> System Surgical Instrumentation

All CTE with CHIRP System Surgical Instrumentation is supplied non-sterile in an instrument tray. The cleaning and sterilization instructions for surgical instruments found in the Canary Medical Instrument Care, Cleaning and Sterilization Instructions for Use, document # K01-INT-300019. The surgical instrumentation for the CTE with CHIRP system includes the Impaction Sleeve, Canary Medical Tibia Cut Guides (L/R), Canary Medical Drill Bit, and CTE Provisional. The CTE instrument consist of 17-4 PH Stainless Steel (passivated).

#### 4.3.1 Impaction Sleeve

The Impaction Sleeve is a reusable (provided non-sterile, see Section 4.3), surgical instrument used to assist in attaching the CTE implant to the Zimmer Biomet Persona Tibial Baseplate. The Impaction Sleeve protects the implant's electronic components from impaction forces that occur during assembly. Figure 4 is a graphical representation of the CTE Impaction Sleeve.

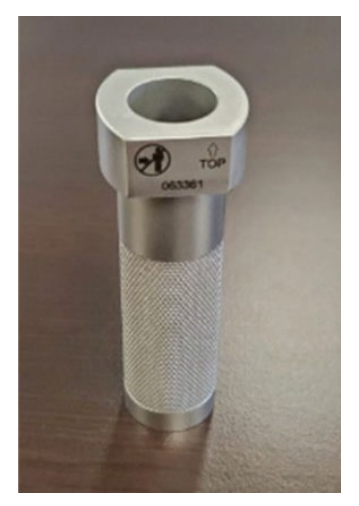

Figure 4: CTE Impaction Sleeve

#### 4.3.2 Canary Medical Tibia Cut Guide (5 Degree – L/R)

The Canary Medical Tibia Resection Cutting Guide (left or right option) is used for tibia preparation when implanting a Persona<sup>®</sup> Primary Knee with a Canary Medical Tibial Extension (CTE) Implant. Figure 5 shows the Canary Medical Tibia Resection Cutting Guides.

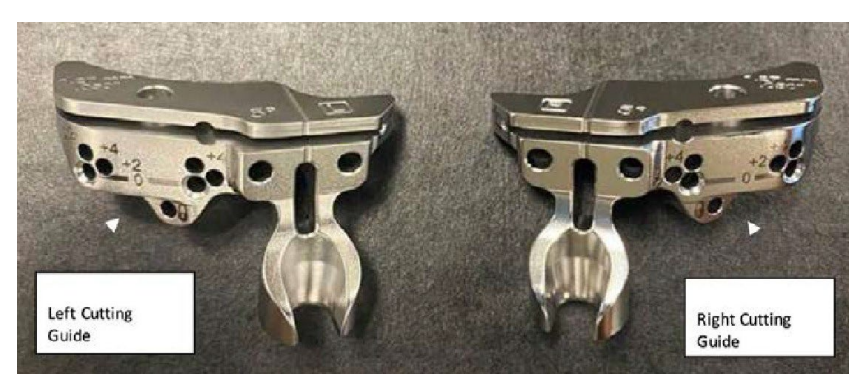

Figure 5: Canary Medical Tibia Resection Cutting Guides

#### 4.3.3 Canary Medical Drill Bit

The Canary Medical Drill Bit is used to create the cavity in the patient's tibial intramedullary canal to fit the CTE implant and cement mantle. Figure 6 shows the Canary Medical Drill Bit.

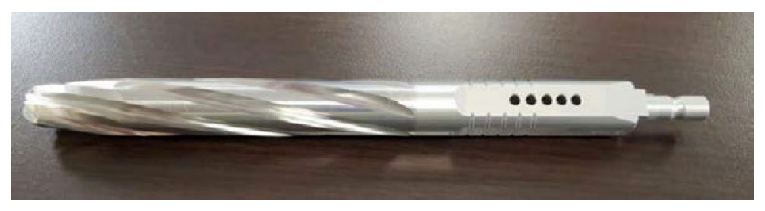

Figure 6: Canary Medical Drill Bit

#### 4.3.4 CTE Provisional

The Persona Tibial Keel length ranges from 23.4 mm to 40 mm. The Canary Medical Tibial Extension adds 58 mm to the length of the tibial keel nominally when assembled.

This CTE Provisional is used to ensure the fit of the CTE implant within the patient's anatomy prior to CTE implantation. Figure 7 shows the CTE Provisional.

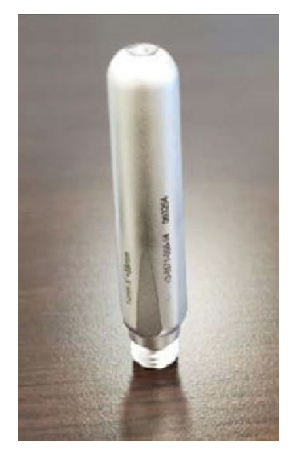

Figure 7: CTE Provisional

#### 4.4 Base Station Systems

The CTE with CHIRP Base Station subsystems are composed of external base station units and associated software that facilitate communication with the CTE implant. There are two Base Station system configurations: an OR Base Station system for use by the Surgical team, and a Home Base Station system for use by the Patient. The Base Station units query a specified CTE implant to transmit data to and from that CTE implant and to the Canary<sup>™</sup> Cloud Data Management Platform for:

- · Activation of a CTE implant during surgical procedure
- · Linking of a CTE implant with a patient
- Analysis and conversion to Canary Medical Gait Parameters for viewing on the Physician and Patient Dashboards.

The Base Station, intact skin contacting, material consists of polycarbonate and acrylonitrile / butadiene styrene (PC/ABS), Cycoloy.

The following information describes the Base Station systems.

#### 4.4.1 OR Base Station System

The OR Base Station subsystem is intended to send and receive data to and from the CTE implant over a wireless communication interface. Data sent to the CTE implant from the OR Base Station activates the CTE implant on the day of surgery.Data received from the CTE implant is uploaded to the Canary Medicalsupplied computer in the operating room environment and onto the Canary Medical<sup>™</sup> Cloud platform when connected to it through the Internet.

The surgical team uses the OR Base Station during the TKA surgery to register the patient and activate the CTE implant so that it will begin collecting data after the patient's surgery. The hardware functions are "limited to assisting the following software functions: electronic transfer, storage, or display of medical device data."

The OR Base Station subsystem includes an OR software application for perioperative interaction with the CTE intended to wake up the CTE, prior to implant with no risk

to the patient. Following activation, the firmware embedded in the CTE manages the data collection control aspects of the implant. The OR software application is a PC-based local application intended for use by Healthcare Professionals. The OR software application will be loaded onto a Canary Medical laptop that will be provided to healthcare facilities that offer the CTE implant to their patients.

The OR software application performs the following functions:

**Pre-implant** – The OR application allows a self-test of the CTE as well as a sensor check to be performed prior to implantation. The OR Application displays if successful tests have been run in the last 24 hours (in which case the user can elect to not run the tests). If the user elects to perform the tests, the OR application displays information to the user if these tests passed successfully. The CTE implant kinematic data collection is still inactive at this point and is not needed for performing the self-test.

**In OR** – The OR application allows self-tests to be performed on the CTE during and after the implantation procedure. During or after CTE implantation is completed, the OR App can be used to activate the CTE to initiate its kinematic data collection algorithm via the OR Base Station unit.

Post-implant – After the surgery is completed, the OR application can be used to scan the barcodes on the labels of the CTE and other implanted TKA components; these data can also be manually entered. This information can then be submitted by the OR App to the Canary Medical<sup>™</sup> Cloud. This action associates the particular CTE with the previously registered patient in the Canary Medical Cloud. The action of associating the CTE with the patient also enables the home base station to recognize the CTE when the patient returns home after surgery, thus enabling upload of kinematic data from the CTE to the Canary Medical Cloud without patient intervention. The OR Base Station System consists of an OR Base Station unit, dedicated laptop PC loaded with the Canary Medical software application, barcode scanner, and USB cables. Figure 8 shows a schematic of the OR Base Station System.

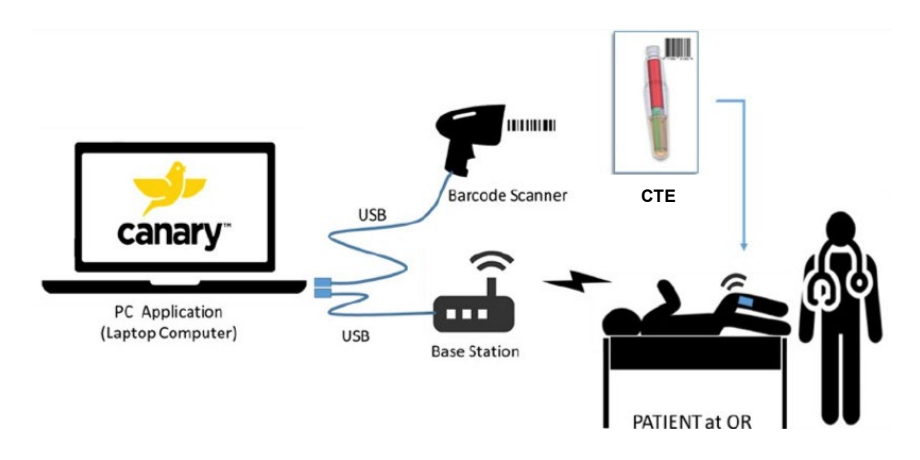

Figure 8: OR Base Station System

#### 4.4.2 Home Base Station System

The Home Base Station System is located at the patient's home, where it is setup by the patient prior to the date of surgery. The Home Base Station System provides an interface for communication with the patient's CTE implant. It consists of a Home Base Station unit, the patient's USB-enabled personal computer, the patient's wireless Internet connection, and a USB power and data cable. After TKAsurgery, the Home Base Station unit begins collecting the patient's gait and activity information from the CTE. The Home Base Station unit transmits the data to the Cloud and has the capability to store the data for up to forty-five days.

Figure 9 shows a schematic of the Home Base Station System communication.

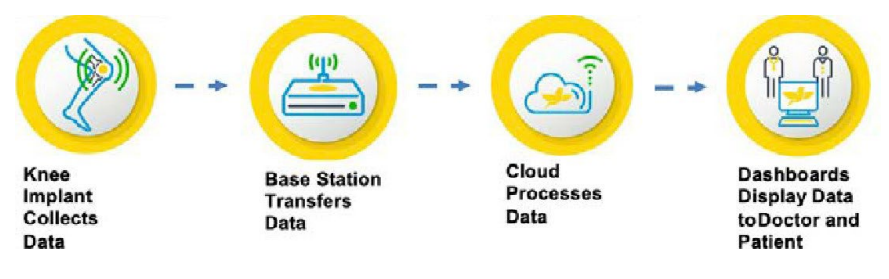

Figure 9: Base Station Communication

#### 4.4.3 Cybersecurity Protection

The CTE implant does not have any open ports. Dedicated ports used in the system for data bases and application are not used by typical computer system users as laptops/smart Phone/Tablets and require valid access certificates.

#### 4.4.4 Canary Medical<sup>™</sup> Cloud Data Management Platform

The Canary Medical<sup>™</sup> Cloud Data Management Platform ("Cloud") allows users to access it through a browser-based web application. The Cloud subsystem is intended to receive and store all of the healthcare professional and patient data for pre-operative, day of operation and post-operation activities, including patient kinematic data from the CTE implant. The post-operation patient kinematic data will be used by the surgeons, Healthcare professionals and patients to monitor the patient post-TKA as an adjunct to other physiological parameter measurement tools.

The Cloud is a software environment that collects information from a variety of data sources. The information is then stored in a secure encrypted database for retrieval and processing. The Cloud also contains the CMGP software module that converts the unprocessed kinematic data from the CTE to gait parameters for reporting to the Physician Dashboard and Patient Dashboard Users.

#### 4.4.5 Data Security

The CGMP databases are contained on the Microsoft Azure cloud platform in order to keep the data secure and facilitate back and restore functions.

### 4.5 Physician Dashboard

The Physician Dashboard is located on the Canary Medical website (www.canarymedical. com) and is accessible by the patient's health care providers (HCPs) via an Internet browser. HCPs can log into the dashboard with a username and password to view patient information and CMGPs generated by the patient's CTE implant. CMGPs are displayed on the Physician Dashboard, and include:

- Walking Speed (meters/second)
- Step Count
- Tibia Range of Motion (degrees)
- Functional Knee Range of Motion (degrees)
- Stride length (meters)
- Distance (kilometers)
- Cadence (steps/minute)

When the HCP is viewing the Patient Chart on the Physician Dashboard, the HCP will have the option to view the patient's data with **Canary™ Recovery** Curves<sup>™</sup> analytics via an actionable button. Clicking on the button will take the HCP to the Canary Recovery Curves view. *Refer to the Canary™ Recovery Curves™ instructions for use (K01-CTE-300014) for additional information.* 

| inguie 10 shows an image of the actionable batton on the rationt onart. |
|-------------------------------------------------------------------------|
|-------------------------------------------------------------------------|

| ZIMMER                                                                      | BIOMET Persona        | IQ      |         |                            | 🏚 🕹 do     | ctor.canturio@ca | narymedicaltest |
|-----------------------------------------------------------------------------|-----------------------|---------|---------|----------------------------|------------|------------------|-----------------|
| Chart                                                                       |                       |         |         |                            |            |                  | 🔋   Esth        |
| Location: Left Knee   CTE Serial Nu                                         | mber: 1000            | ~       |         |                            | Enable C   | anary Recovery   | Curves          |
| rt Period: <ul> <li>Last 7 Days</li> <li>Last 30 Days</li> <li>L</li> </ul> | ast 90 Days ု Last 31 | i5 Days |         |                            | Date Range | Erom 01.04.9     | To 01.10        |
| Summary Report (Last 7 Days)                                                |                       |         |         |                            |            |                  |                 |
| Parameter                                                                   | Average               | Minimum | Maximum | Parameter                  | Average    | Minimum          | Maximum         |
| Step Count                                                                  | 991                   | 391     | 2,109   | Distance (km)              | 0.66       | 0.18             | 1.44            |
| Tibia Range of Motion (degrees)                                             | 43                    | 40      | 48      | Walking Speed (meters/sec) | 0.4        | 0.3              | 0.5             |
| Knee Range of Motion (degrees)                                              | 50                    | 49      | 52      | Cadence (steps/minute)     | 79         | 77               | 81              |
| Stride Length (meters)                                                      | 0.6                   | 0.5     | 0.7     |                            |            |                  |                 |
| Step Count                                                                  |                       |         | ::      | Distance                   |            |                  | ;               |
| 003                                                                         |                       |         |         | km                         |            |                  | -               |
|                                                                             |                       |         |         | 1.6                        |            |                  |                 |
| 2500                                                                        |                       |         |         |                            |            |                  |                 |
| 200                                                                         |                       |         |         | 1.4                        |            |                  |                 |
| 2000<br>1500                                                                |                       |         |         | 14<br>12<br>10             |            |                  |                 |

Figure 10: Image of Actionable Button on Patient Chart on Physician Dashboard

The CHIRP system is not intended to provide real time data like a smart watch or smart phone. Rather, it collects data over the course of a day previous day's data for HCP and patient review the following day.

The CTE implant has the ability to store 30 days of data. Therefore, if the patient's Home Base Station connection is temporarily lost or they are traveling for less than 30 days without a Home Base Station, the full amount of data will be uploaded to the Canary Cloud once a connection is made to the Home Base Station. If there is no connection for periods greater than 30 days, new data will over-write the oldest data until a connection to the patient's Home Base Station and the Canary Medical Cloud is made.

The CTE implant has been programmed to collect data using the following schedule.

| Time Period              | Sampling                                                                        |
|--------------------------|---------------------------------------------------------------------------------|
| Day 0 (surgery) to Day 1 | No sampling                                                                     |
| Day 2 to Day 365         | Daily                                                                           |
| Year 2                   | 36 consecutive Days/Quarter                                                     |
| Years 3 and beyond       | 36 consecutive days commencing on the anniversary of the patient's surgery date |

When the CTE is not sampling, it is in a low power mode to conserve battery power. When viewing a patient's data, if no values are present during a particular day or period of time, it simply means during this period the CTE was not collecting data per its program.

### 4.6 Patient Dashboard

The Patient Dashboard is located on the Canary Medical website and is accessible by the patient via his/her Internet browser. Patients can view selected CMGPs generated by their CTE implant, including gait information and activity level. Information available to patients include:

- Walking Speed (feet/second)
- Step Count

- Stride length (feet)
- Distance (miles)
- Cadence (steps/minute)

 Range of Motion (degrees)

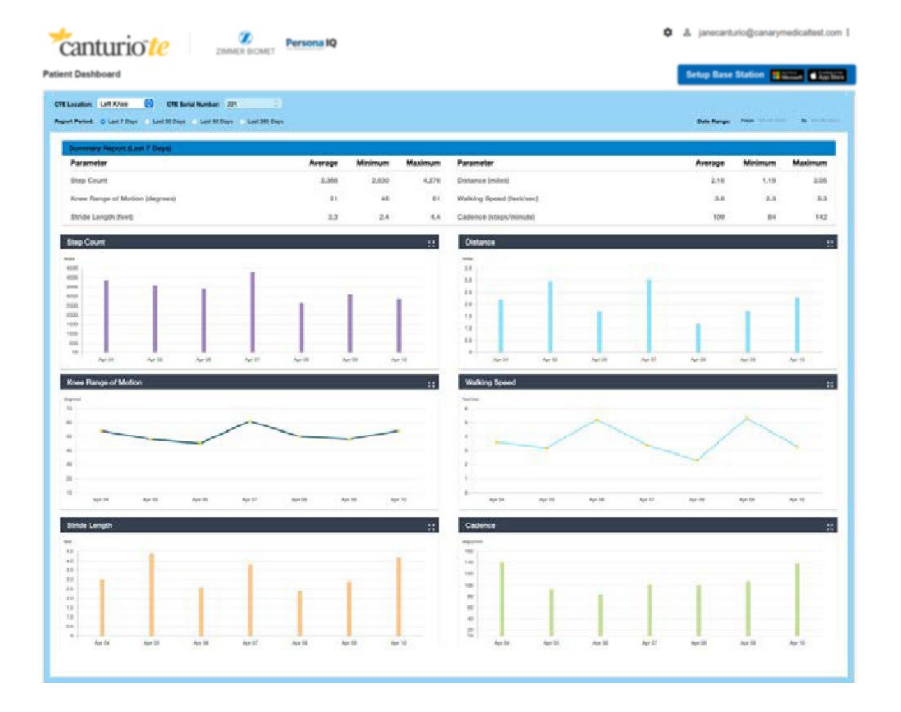

Figure 11 shows a screenshot of the Patient Chart on the Patient Dashboard.

Figure 11: Screenshot of Patient Dashboard

### 5. Intended Use

### 5.1 Intended Use/Indications for Use

The Canturio<sup>™</sup> Tibial Extension (CTE) with Canary Health Implanted Reporting Processor (CHIRP®) System is intended to provide objective kinematic data from the implanted medical device during a patient's total knee arthroplasty (TKA) post- surgical care. The kinematic data are an adjunct to other physiological parameter measurement tools applied or utilized by the physician during the course of patient monitoring and treatment post-surgery.

The device is indicated for use in patients undergoing a cemented TKA procedure that are normally indicated for at least a 58 mm sized tibial stem extension.

The objective kinematic data generated by the CTE with CHIRP System are not intended to support clinical decision-making and have not been shown to provide any clinical benefit.

The CTE with CHIRP System is compatible with Zimmer Biomet Persona<sup>®</sup> The Personalized Knee<sup>®</sup> System.

### 5.2 Users and Component Interfaces

The CTE with CHIRP system is intended to provide objective kinematic data on the patient's activity level and total knee arthroplasty (TKA) function. The OR Base Station System is used to set up, test, and activate the CTE Implant before implantation. It is also used to associate the CTE to the specific patient by recording serial number information for the CTE Implant and associated Zimmer Biomet Persona IQ<sup>®</sup> The Personalized Knee<sup>®</sup> System components. The OR Base Station System transmits these data to the Canary<sup>™</sup> Cloud Data Management Platform linked to the Patient's account.

The implanted CTE collects data from internal motion sensors, and when queried by a Home Base Station, transmits the CTE motion sensor data to the associated Home Base Station System. The Home Base Station System then uploads the data to the Canary<sup>™</sup> Cloud Data Management Platform via the patient's Internet connection.

Users of the System are the Patient with the CTE with CHIRP System and their designated Health Care Professional (HCP) with access to the Patient's CTE data.

Table 4 lists the components of the system and the intended user for each component.

| Component/ Interface                                                                                                    | User                                                                                                    | Users                     | Interactions                                                                                                    |
|----------------------------------------------------------------------------------------------------|----------------------------------------------------------------------------------------------------|---------------------------|----------------------------------------------------------------------------------------------------|
| Canary Medical™<br>Canturio™ Tibial<br>Extension (CTE) I                                                                                                    | mplant                                                                                                    | Patient, Surgical<br>Team | Patient – Rehabilitate after<br>surgery and acclimate to new<br>implant. Surgical team –<br>assembly, implantation and<br>activation of CTE implant                                                                                                    |
| <ul> <li>Canary Med<br/>Canturio Tik<br/>Extension (C</li> <li>Canary Med<br/>specialized a<br/>and insertio<br/>components</li> <li>Impact</li> <li>5 deg L<br/>Resecti<br/>Guide</li> <li>5 deg F<br/>Resecti<br/>Guide</li> <li>5 deg F</li> </ul> | lical<br>bial<br>CTE) Implant<br>lical<br>assembly<br>n<br>s<br>ion Sleeve<br>eft Tibial<br>fon Cutting<br>Right Tibial<br>fon Cutting<br>prill Bit<br>pyisional | Surgical Team             | <ul> <li>Activate the CTE with the OR<br/>App software and OR Base<br/>Station</li> <li>Tibial resection and<br/>preparation</li> <li>Attach the CTE to the Zimmer<br/>Biomet Persona<sup>®</sup>Tibial<br/>Baseplate</li> <li>Surgically implant the<br/>assembled CTE/Zimmer<br/>Biomet prosthesis device<br/>during TKA</li> </ul> |
| OR Base Station<br>Base Station<br>Dedicated La<br>Software Ap<br>Bar Code Sc<br>Power and Da                                                                                                    | System<br>In Unit<br>aptop PC<br>oplication<br>anner<br>ata Cables                                                                                               | Surgical Team             | <ul> <li>Perform self-test and<br/>sensor check on CTE</li> <li>Link CTE SN with patient<br/>information</li> <li>Activate the CTE with the OR<br/>App software</li> </ul>                                                                                                    |
| Home Base Statio<br>Base Statior<br>Base Statior<br>Software Ap<br>Power and Data                                                                                                    | on System<br>1 Unit<br>1 Setup Tool<br>1 pplication<br>Cables                                                                                                    | Patient                   | <ul> <li>Set up Base Station<br/>components in Patient's home</li> <li>Connect to personal<br/>computing device and home<br/>wireless Internet</li> <li>Download Base Station Setup<br/>Tool application to set up<br/>communication between the<br/>CTE, Base Station Unit, and<br/>Canary Medical Cloud</li> </ul>                  |

#### Table 4: CTE with CHIRP System Components

| Component/<br>User Interface                          | Users                                                                                             | Interactions                                                                                                    |
|-------------------------------------------------------|---------------------------------------------------------------------------------------------------|----------------------------------------------------------------------------------------------------|
| Physician Dashboard                                   | Surgeon, surgical<br>team, primary care<br>provider (PCP), PCP's<br>clinical staff, other<br>HCPs | Review patient's gait analytics<br>and activity level                                                                                               |
| Patient Dashboard                                     | Patient, possibly<br>patient's family<br>and/or caregiver                                         | Review patient's gait information and activity level                                                                                                |
| Canary <sup>™</sup> Cloud Data<br>Management Platform | Canary Medical Staff                                                                              | OR Base Station, Home Base<br>Station, Physician and Patient<br>In-formation Maintenance<br>and security, Canary Medical<br>Gait Parameter Software |

## 6. Limitations

The patient needs to have sufficient intramedullary space to accommodate the increased length of the CTE implant in order to avoid cortical perforation.

Before choosing the CTE implant for a patient, assess if the patient's anatomy is appropriate by using the Canary Medical CTE implant X-Ray Templates.

The patient must have access to a computer with USB connection and home wireless Internet access in order for their data to be collected, stored, and transmitted by the CTE with CHIRP system.

The device is indicated for use in patients undergoing a cemented TKA procedure that are normally indicated for at least a 58 mm sized tibial stem extension.

The sale, distribution, and use of Canturio<sup>™</sup> Tibial Extension (CTE) with Canary Health Implanted Reporting Processor (CHIRP<sup>®</sup>) System are restricted to prescription use in accordance with 21 CFR Part 801.109.

The outputted data from Canturio<sup>™</sup> Tibial Extension (CTE) with Canary Health Implanted Reporting Processor (CHIRP<sup>®</sup>) System are not intended to be utilized for clinical decision-making and has not been evaluated for such a purpose.

## 7. Contraindications

The canturio<sup>\*\*</sup>te (CTE) is contraindicated for use in patients who are undergoing procedures or treatments at or in the proximity of the CTE using therapeutic ionizing radiation which can result in shortened battery life or premature failure of electronic components. Damage to the CTE by therapeutic ionizing radiation may not be immediately detectable.

Before performing TKA on any patient, consider the following contraindications.

The Zimmer Biomet Persona<sup>®</sup> Knee System is contraindicated for use in patients who have:

- Previous history of infection in the affected joint and/or other local/systemic infection that may affect the prosthetic joint
- Insufficient bone stock on femoral or tibial surfaces
- Skeletal immaturity
- Neuropathic arthropathy
- Osteoporosis or any loss of musculature or neuromuscular disease that compromises the affected limb
- A stable, painless arthrodesis in a satisfactory functional position
- Severe instability secondary to the absence of collateral ligament integrity

Total Knee Arthroplasty is contraindicated in patients who have rheumatoid arthritis (RA) accompanied by an ulcer of the skin or a history of recurrent breakdown of the skin because their risk of postoperative infection is greater. RA patients using steroids may also have increased risk of infection. Late infections inRA patients have been reported 24+ months postoperative.

## 8. MRI Safety Information

Non-clinical testing and electromagnetic simulation have demonstrated the CTE implant is MR Conditional when assembled with the Zimmer Biomet Persona<sup>®</sup> system. A patient with this device can be safely scanned in an MR system meetingthe following conditions:

- Static magnetic field of 3-T
- Maximum spatial field gradient of 2500 gauss/cm (25mT/m)
- Maximum MR system reported, whole body averaged specific absorption rate(SAR) of 2 W/kg for 15 minutes of scanning for patient landmarks above the acetabulum and 0.5 W/kg for patient landmarks below the acetabulum.

Under the scan conditions defined above, the CTE is expected to produce a maximum temperature rise of less than 4.0° C after 15 minutes of continuous scanning.

In non-clinical testing, the image artifact caused by the device extends approximately 80 mm from the CTE when imaged with a gradient echo pulse sequence and a 3-T MRI system.

## 9. General Warnings and Precautions

### 9.1 CTE

**WARNING:** The kinematic data obtained from this device have not been demonstrated to have clinical benefit. It is not intended to be utilized for clinical decision-making, and no data have been evaluated by FDA regarding clinical benefits.

**WARNING:** Do not use the CTE implant or other sterile packaged components if the package is opened or damaged. This could mean the device is no longer sterile. Use of non-sterile implants or components might result in patient infection, injury, or death.

**CAUTION:** Do not apply electrocautery directly to or across the CTE implant as this could cause damage to the device.

**WARNING**: The CTE implant may heat up during an MRI procedure causing pain or tissue damage.

**WARNING:** Do not apply ionizing radiation to or near the CTE implant as this could damage the implant.

# 9.2 Surgical and Home Base Stations and Accessories (including Bar Code Scanners, Laptops, and cables)

**WARNING:** Use only cables and accessories supplied by Canary Medical. Use of other cables and accessories may result in increased emissions or decreased immunity of the CTE with CHIRP system

**WARNING**: Plug Base Stations and accessories into standard 110V wall outlets only. Attempting to connect these items to a non-standard electricity source could cause injury or cause damage to the equipment.

**WARNING**: Do not stack the Base Stations and accessories or use them adjacent to other electrical equipment.

**WARNING**: Do not immerse the Base Station or accessories in water. Electric shock could result.

**WARNING**: The patient needs to have sufficient intramedullary space to accommodate the increased length of the CTE implant in order to avoid cortical perforation.

**CAUTION**: Do not use electrical converters with the Base Stations or accessories. They have not been tested for this application.

## **10. Principles of Operation**

This section provides information describing how the Canary Medical<sup>®</sup> CTE with CHIRP<sup>®</sup> system collects, stores, transmits, and processes the kinematic data generated by the CTE implant.

The CTE implant performs five different active functions:

- 1) low resolution event marking (step counting and activity detection),
- 2) medium resolution acquisition events (for gait analysis),
- 3) high resolution acquisition events (for gait analysis),
- 4) data storage to memory, and
- 5) wireless data transfer to a base station.

When not performing one of these active functions, the CTE remains in a state of ultra-low power deep sleep. Prior to implantation, the CTE remains constantly in a state of deep sleep until "woken up" the day of implantation. After implantation, these active functions are specified to occur for programmed periods of time during what is defined as a "sampling day". A "sampling day" is a 24-hour period in which the implant spends between 12 to 18 hours in Low-Resolution mode, 30 seconds performing medium resolution acquisition events, and 3 secondsperforming high resolution acquisition events along with brief periods of data storage and wireless data transfer. On days that are not "sampling days", the implant stays in deep sleep for the entire 24 hours to maintain the CTE implant's real time clock and non-volatile memory.

After implantation, the CTE implant's useful life is determined by the battery's internal self-discharge rate, power consumption as the implant moves through its active functions on sampling days, and the number of "sampling days." The CTE implant is powered by a "primary" battery so it does not require recharging or anyother maintenance during the operational life of the CTE implant.

# **10.1 Collection, Storage, and Transmission of the CTE** Data

The CTE implant will start collecting data on post-operative day 2, and thereafter, data will be transmitted to the Cloud on sampling days via the connection to the patient's Home Base Station.

The CTE has the capability to store up to 30 days of data in memory. If the data contained in the CTE's memory cannot be transmitted to the Cloud due to connectivity issues with a Base Station and the implant has reached its memory limit, new data will overwrite the oldest data first. In this scenario, data will be lost. The Home Base Station can store up to 45 days of transmitted data if it is not able to connect to the Cloud but is still able to communicate with the implant locally.

### **10.2 Canary Medical Gait Parameters Data** Characteristics

The CTE collects raw sensor data that is transferred through a Base Station to the Cloud where it is processed to generate the Canary Medical Gait Parameters listed in Table 5. These gait parameters summarize activity metrics for the clinician after a patient undergoes TKA surgery. The intent of the data is to provide information which is accessible to both the patient and their clinician and to facilitate the delivery of healthcare to the patient by the clinician.

| Parameter               | Description                                                                                                    | Units                | Note                                                                                                    |
|-------------------------|----------------------------------------------------------------------------------------------------|----------------------|----------------------------------------------------------------------------------------------------|
| Walking<br>Speed        | Mean sagittal plane<br>distance walked per unit<br>of time. Derived from<br>acceleration sensor data.                                                          | Meters per<br>second | Canary's proprietary algorithm<br>identifies when a patient is<br>walking and calculates their gait<br>parameters during the qualified<br>gait activity. The gait<br>parameters calculated have<br>been tested at walking speeds<br>of 0.5 to 1.4 meters/sec (~1-3<br>mph). |
| Cadence                 | Mean steps per minute.<br>Derived from two<br>consecutive peak<br>angular velocities.                                                                          | Steps per<br>minute  | The mean steps (left and right)<br>per minute derived from the<br>IMU sensor.                                                                                                    |
| Stride Length           | Mean anterior distance<br>traveled over one gait<br>cycle.                                                                                                    | Meters               | Average distance traveled during one gait cycle.                                                                                                    |
| Functional<br>Knee ROM  | Mean sagittal plane<br>functional knee joint<br>range of motion when<br>walking. Difference<br>between maximum and<br>minimum knee joint<br>flexion.           | Degrees              | Functional range of motion<br>during a qualified gait cycle.<br>Calculated from tibia range of<br>motion.                                                                                                    |
| Tibia ROM               | Mean sagittal plane<br>range of motion of the<br>tibia with respect to the<br>floor. Difference<br>between the minimum<br>and maximum tibia to<br>floor angle. | Degrees              | Novel proprietary unique<br>measurement that is<br>determined directly from the<br>sensor in tibial extension.                                                                                                    |
| Qualified<br>Step Count | Number of steps taken<br>during a sampling day.                                                                                                    | Steps                | Sustained forceful meaningful<br>steps recorded from 7AM to<br>10PM local time from the<br>pedometer sensor. For a step<br>to be counted (qualified), it<br>must be between those times<br>and with sufficient acceleration<br>in a sequence of consecutive<br>steps.       |
| Distance                | Distance traveled.<br>Calculated from step<br>count and stride<br>length.                                                                                      | Kilometers           | Total distance traveled while<br>walking between 7AM to 10PM<br>local time from the pedometer<br>sensor and the IMU sensor.                                                                                                    |

#### Table 5: Canary Medical Gait Parameters

Cadence, Stride Length, Tibia ROM, and Knee ROM are values calculated on the collected sampling day data.

The range of motion measurements are schematically illustrated in Figure 12 for a right leg motion through one gait cycle, where the angle  $\alpha$  is the angle calculated based on a combination of reference sagittal plane hip joint data and the measured Tibia ROM data.

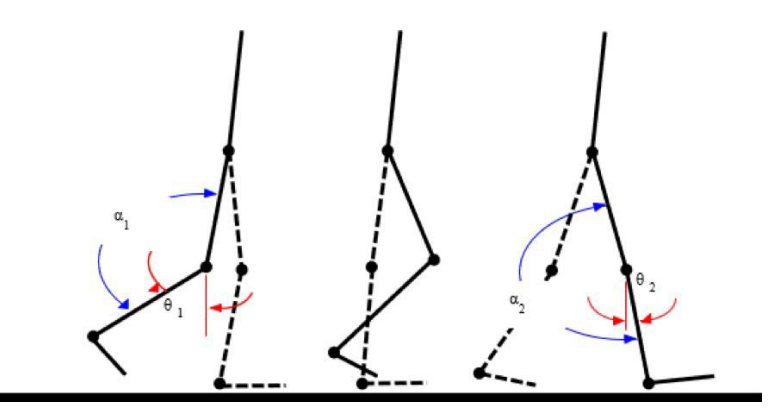

Figure 12: Schematic of Right Leg Motion. Tibia ROM =  $\emptyset$ 1 +  $\emptyset$ 2 and Knee ROM =  $\alpha$ 2 -  $\alpha$ 1

## **11. Directions for Use**

The following information describes the use of the CTE with CHIRP system in chronological order of the system's use. The process starts with the Orthopedic Surgeon/Patient consultation where the patient decides to receive TKA with the CTE and CHIRP system. It follows through to the post- operative period when the CTE begins collecting data, and HCPs and Patients can view selected metrics on their respective Dashboards.

This information is provided from a user perspective. It is intended to provide directions for HCPs (including surgeons, surgeon's staff, physicians, nurses and healthcare professionals) in the use of the CTE with CHIRP system. It is also intended to inform HCPs about their patients' role in the use of the system to support patients' understanding of their health care needs.

### **11.1 Surgeon's Office Hospital Administrator Account** Setup (for the CTE system)

NOTE: All users of the Canary Medical<sup>™</sup> system must receive training.

- 11.1.1 Surgeon's Office Hospital Administrator Staff
- 1. Create your new Hospital Administrator account by clicking on the "Create Password" link sent from a Canary Medical email address.

**NOTE:** The password link expires after a set period of time. If your password expires, click "Forgot Password" on the Canary Medical login screen to receive a new password link.

It is recommended that anti-virus and anti-malware software protection be installed to protect computer systems from cyber-attack.

- Create your password following the password rules and log in to the Canary Medical Dashboard. By selecting "Agree", you acknowledge that you have voluntarily entered into a contract.
- 3. Figure 13 shows a screenshot of the Hospital Admin Dashboard. You can create a Practice, Doctor or Healthcare Professional account by clicking on the number directly below either "Practices," "Doctors" or "Healthcare

Professionals". A Doctor or Healthcare Professional account must be assigned to at least one Practice.

| *canturio <sup>*</sup> te                                                  | ZIMMER BIOMET                                      | ×                                          | A hospitalAdmin@canarymedical.com |
|----------------------------------------------------------------------------|----------------------------------------------------|--------------------------------------------|-----------------------------------|
| Hospital Admin Dashboard                                                   |                                                    |                                            |                                   |
| All Patients                                                               |                                                    | Hospital Details                           | Hospital Admin List               |
| All Patients<br>O<br>Pending Home Base Station Setup<br>O                  | Pending Account Setup<br>O<br>Pending Surgery<br>O | Praci                                      | uces                              |
| Patients With CTEs                                                         |                                                    | Doctor and Healthcare Professional Details |                                   |
| Patients With CTEs O Pending Account Setup Pending Home Base Station Setup |                                                    | Doctors<br>O                               | Healthcare Professionals          |
| 0                                                                          | 0                                                  |                                            |                                   |

Figure 13: Hospital Admin Dashboard

- 4. To create a new Practice:
  - a. Click the number directly under "Practices" to take you to the Practice List.
  - b. Click "Create" to add a new practice. Add the name of the new practice and click "Submit."
  - c. Click "Dashboard" located in the upper right-hand corner to take you backto the Hospital Admin Dashboard.
- 5. To create a new Doctor or Healthcare Professional account:
  - a. Click the number directly under "Doctors" or "Healthcare Professionals" to take you to the Doctor List or Healthcare Professionals List.
  - b. Click "Create" to add a new Doctor/Healthcare Professional. Complete the required fields, selecting either Doctor or Healthcare Professional in the "Role" drop-down list.
  - c. If the Healthcare Professional will be using the OR app, check the "Perform OR Nurse" checkbox. Click "Submit."
  - d. Instruct the Doctor/Healthcare Professional to watch for an email with a link and directions on how to register and finish setting up their account.

**NOTE**: Doctor and Healthcare Professional accounts have the same dashboard privileges and follow the same account setup process. Both roles will have access to view and manage all patients within their assigned practices.

### 11.2 Surgeon's Office Doctor/Healthcare Professional Account Setup

- 11.2.1 Doctor/Healthcare Professional/Surgeon Office Staff
- 1. Create a new Doctor account by clicking on the "Create Password" link in the email sent by the Hospital Administrator.

**NOTE**: The password link expires after a set period of time. If your password expires, click "Forgot Password" on the Canary Medical login screen to receive a new password link.

It is recommended that anti-virus and anti-malware software protection be installed to protect computer systems from cyber-attack.

- Create your password and log in to the Canary Medical Dashboard. By selecting "Agree", you acknowledge that you have entered into a contract for Persona IQ<sup>®</sup> with Zimmer Biomet.
- 3. Click on "Patient List" located at the upper right-hand side of the screen.
- 4. Patient List Features:
  - a. "Implant": The default view shows patients with and without activated implants. To see only patients with active implants, select "Patients with an Implant" in the "Implant" drop-down list. Click "Go."
  - b. "Account Setup": The default view shows patients in all stages of the account setup process. Select to only see patients who 1) have not set up their account, 2) have not set up their Home Base Station, 3) have completed account registration and set up their Home Base Station or 4) patients who have upcoming surgery dates. Click "Go."
  - c. Practice: The default view shows patients in all of the practices assigned to your account. Select an individual Practice to view only the patients assigned to that specific Practice.
  - d. Click on the patient's first name (underlined) to view the patient's "Personal Information" and "General Information."
    - Click the pencil icon to edit a patient's "General Information." Click "Save."
    - Click the eye icon to view patient's kinematic data.
  - e. Click the pencil icon under the "Action" column to modify the patient's

first name, last name, date of birth, assigned doctor, practice, implant location, surgery date, surgery time or to add a surgery.
- f. Click "Create" to create a new patient account. (More detail in section 11.3.2)
- g. Search patients by using the "Firstname, Lastname or Email" field. Clickthe magnifying glass icon.

### **11.3 Surgeon's Office Patient Account Setup**

#### 11.3.1 Orthopedic Surgeon

Meet with the patient and present the risks and benefits of TKA surgery and the use of the CTE with CHIRP System. Assess if the patient's anatomy is appropriate for using the Canary Medical CTE implant X-Ray Templates. Ensure the patient has access to a computer with USB connectivity and a home Wireless Internet connection.

The device is indicated for use in patients undergoing a cemented TKA procedure that are normally indicated for at least a 58 mm sized tibial stem extension.

**WARNING:** The patient needs to have sufficient intramedullary space to accommodate the increased length of the CTE implant in order to avoid cortical perforation.

When the patient decides on TKA with the CTE and CHIRP System, direct the office staff to onboard the patient using the Physician Dashboard.

#### 11.3.2 Surgeon's Office Staff

 Create a new patient account by logging into the Physician account. After logging in, you will see the "Doctor Dashboard" (Figure 14). Click on "Patient List."

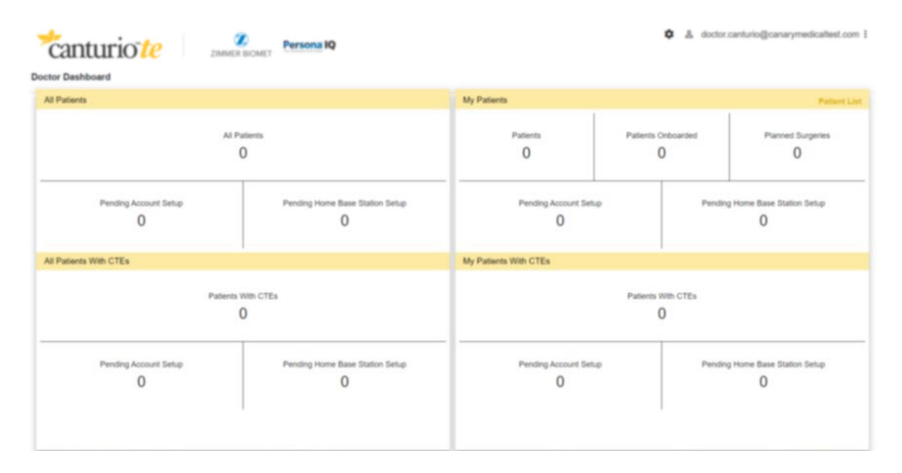

Figure 14: Doctor Dashboard Screen

2. Figure 15 shows a screenshot of the Patient List screen. Click on "Create."

| *canturiote            | ZIMMER          | BIOMET           | IQ                  |              |              | <b>ث</b> گ s | ample.doctor@ca | anarymedicaltest    | t.com 🚦       |
|------------------------|-----------------|------------------|---------------------|--------------|--------------|--------------|-----------------|---------------------|---------------|
| Patient List           |                 |                  |                     |              |              | Quantiles    | Sort & Filter   | Remote Mon<br>Creat | itoring<br>te |
| Implant All Patients   | ✓ Account Setup | All Patients 🗸   | Practice All Pra    | actices      | ~            | Go           | Firstname, Las  | tname or Email      | ۹             |
| First Name 🕆 Last Name | Email Ca        | nary ID DOB      | Implant<br>Location | Surgery Date | Implant Type | Indicator    | Chart           | Action              | Â             |
| Sample Patient         | Sample@ca       | 12873 07-19-1978 | Left Knee           | 10-19-2023   | Canturio te  | Ø            | Θ               | 1                   |               |

Figure 15: Patient List Screen

3. Use the "Create Patient" screen (Figure 16) to enter the patient's information (name, DOB, email, etc.).

| Cantur<br>Dashboard Palle | 10 te<br>nt List - Create Pa | ZIMMER BIOMET                        |               |               | ✿ & doctor.canturio@canarymedicalitest.com : |
|---------------------------|------------------------------|--------------------------------------|---------------|---------------|----------------------------------------------|
| Create Patient            |                              |                                      |               |               |                                              |
|                           | WI-FI Available*             | ⊖ Yes ⊖ No                           |               |               | Í                                            |
|                           | Hospital Name                | Canturio Hospital                    |               |               |                                              |
|                           | Doctor*                      | Select ~                             | Practice*     | Select ~      |                                              |
| Patient Details           | First Name*                  |                                      | Last Name*    |               |                                              |
|                           | DOB*                         |                                      | Guardian Name |               |                                              |
|                           | Email*                       |                                      | Time Zone*    | v             |                                              |
|                           | Phone*                       | +1 ~                                 |               |               |                                              |
| Surgery Details           |                              | (sapoded firmat is (ion) ion- innot) |               |               | Add Surgery                                  |
|                           | Implant Location             | •                                    | Surgery Date* | Surgery Time* |                                              |
|                           |                              | ~                                    |               | HH : MM       |                                              |
|                           |                              |                                      |               |               | Cancel Submit                                |

Figure 16: Create Patient Screen

- a. Verify Patient has access to Wi-Fi at home.
  - If patient has access, click "Yes" to the "Wi-Fi Available" radio button to proceed.
  - If patient does not have access to either a computer with a USB connection or wireless internet access, the patient is not eligible to receive the Canary Medical implant.
- b. Choose the patient's doctor by selecting it from the dropdown. This selection determines which doctor the patient is primarily assigned to.
- c. Choose the patient's practice by selecting it from the dropdown. The dropdown will be limited to only the practices the patient's doctor are assigned to. All doctors and healthcare professionals within the patient's assigned practice will have access to manage the patient.

- d. Each surgery requires its own entry. "Add Surgery" remains disabled until the required surgery details (implant location, surgery date and time) are completed. Click "Add Surgery" to add another surgery.
- e. Complete fields and click "Submit."
- 4. Instruct the patient to watch for an email with a link and directions on how to register and set up a patient account.
- 5. Provide the patient with a copy of the Quick Start Guide, Setting Up Your Patient Account, document # K01-HBS-300005.

## **11.4 Patient Registration and Account Setup**

#### 11.4.1 Patient

The patient receives the email and uses the Quick Start Guide, Setting Up Your Patient Account, document # K01-HBS-300005, to register and set up a patient account. The following are the steps in this process.

#### For patients with Zimmer Biomet mymobility<sup>®</sup> accounts:

Patients created in mymobility will not need to activate a separate Canary Medical account and should follow instructions for mymobility account setup as provided by Zimmer Biomet.

#### For patients with Canary Medical<sup>™</sup> accounts (no account in mymobility):

- 1. The Canary Medical Cloud emails the patient a link to create a patient account.
- 2. The patient clicks the link and creates a patient account.
  - a. The patient creates the password for their Patient account and logs in.
  - b. The patient accepts the Terms and Conditions for use of the CTE with CHIRP System.
  - c. The patient provides consent for receiving the CTE and data collection by the CTE.
  - d. The patient enters their personal information.

Upon successful registration in either mymobility or the Canary Medical Cloud, the Home Base Station can then be set up by the patient.

#### 11.5 Home Base Station System Setup

#### 11.5.1 Patient

The patient receives the Home Base Station package, which includes a Quick Start Guide, Setting Up Your Home Base Station Patient Manual. The patient sets up the Home Base Station System using the Quick Start Guide (document # K01- HBS-300006) and Patient Manual (document # K01- HBS-300003). The steps to set up the Home Base Station System are summarized as follows:

The Patient:

- 1. Receives the Home Base Station components.
- 2. Opens the package, inspects the equipment, and identifies the enclosed Quick Start Guide.
- 3. Follows the instructions in the Quick Start Guide and Patient Manual to set up the Base Station.

**NOTE**: Keep the USB cable out of reach of children because strangulation could result from baby or child entanglement in the charge cable.

## 11.6 Day of Surgery

The following provides instructions on how to set up, test, and activate the CTE implant. It also tells you how to link the CTE implant and associated Zimmer Biomet knee components to the specific patient.

This information is a summary. For a complete description of this process, including example screenshots, refer to the Canary Medical Surgical Technique, document # K01-CTE-300005, provided at **canarymedical.com**.

#### 11.6.1 Preoperative: CTE Implant Self-Test and Sensor Check

**NOTE**: The OR App will **not function** and you will not be able to log in without first connecting the OR Base Station to the Laptop.

- 1. Turn on the Canary Medical Laptop and ensure it has a Wi-Fi connection.
- 2. Gather a CTE implant, the OR Base Station Unit, Bar Code Scanner, and USB data and power cables.
  - a. Check the expiration date on the CTE package to ensure the implant is not expired.

**WARNING**: To avoid potential patient injury, do not use the CTE implant if it is expired.

**NOTE**: <u>Do not</u> open the CTE package at this time.

- 3. Set up the OR Base Station system in or near the OR but outside the sterile field, using the steps below:
  - Place the Base Station stand on a flat surface. Place the Base Station into the stand as shown in Figure 17. Insert the provided screw through

the groove in the stand into the Base Station. Tighten the screw with a screwdriver.

b. Connect the USB cable to the OR Base Station on one end and the Laptop PC on the other, as shown in Figures 18 and 19.

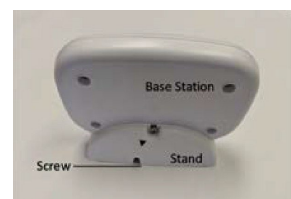

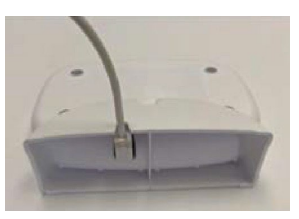

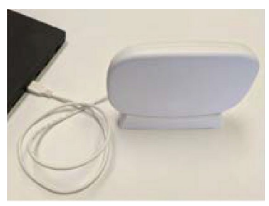

Figure 17: Base Station in Stand – Rear View

Figure 18

Figure 19

- c. Connect the Barcode Scanner to the Laptop.
- d. Plug the Laptop into a power outlet (if needed).
- e. Turn on the Laptop. The Canary Medical<sup>™</sup> Operating Room Application (OR App) will launch automatically.
- f. Ensure the OR Base Station and Laptop are connected. This is indicated by the green "Base Station" icon at the top right of the Laptop screen.
- g. Ensure an Internet connection has been established and the OR App is connected to the Internet. This is indicated by the green "Internet" icon at the top right of the screen. If the OR App is not connected to the Internet, check the time of last sync by the "Cloud" icon at the top right of the Laptop screen. If it has been some time since this has been done, move to a location and attempt to connect to the Internet.
- h. Click on the image of the implant in the center of the screen.
- i. Enter your authorized Username and Password and click the "Login" button.
- j. On the Main Menu screen, under "Preoperative," click on "Setup Implant."
- k. Enter or scan the CTE serial number from the implant package and click "OK."

**NOTE**: It is possible for a "Time Out" message to be displayed if a wireless connection could not be established between the Base Station and CTE implant due to proximity or interference. If a "Time Out" message is displayed, then lack of wireless communication may be the cause. Re-enter the CTE serial number after ensuring the CTE implant and Base Station; a) are within 2 meters of each other, b) are not near large metal objects such as metal tables or metal shelves, and c) are not near Wi-Fi radiators such as mobile phones or computers. If a "Time Out" message is still displayed, do NOT unpackage the device and return the device contact to Canary Medical at 1-833-722-6279 with a completed for Return Material Authorization form.

- I. The Base Station initiates communication with the CTE implant. Click "OK" when this process is finished.
- m. Click on Self-Test. Upon initiation of a Self-Test the internal CTE electronics perform a series of self-tests and system communication integrity checks for all essential functions. If any of the self-tests fail, the microcontroller will log a permanent and specific error code in memory. These logs are then uploaded and evaluated. A "pass" result is only possible if all self-tests were successfully passed. If any of the self-tests failed or if any other non-passing log was generated since the time of manufacturing, a "fail" result will be displayed.

**NOTE**: It is possible for a "Time Out" message to be displayed if a wireless connection could not be established between the Base Station and CTE implant due to proximity or interference. If the Self-Test takes more than 15 seconds to display a result, then lack of wireless communication may be the cause. Re-attempt Self-Test after ensuring the CTE implant and Base Station; a) are within 2 meters of each other, b) are not near large metal objects such as metal tables or metal shelves, and c) are not near Wi-Fi radiators such as mobile phones or computers. If the Self-Test continues to display a "Time Out" message, do NOT unpackage the device and contact Canary Medical at 1-833-722-6279 for Return Authorization.

n. Click on Sensor Check. Upon initiation of a Sensor Check the IMU in the CTE captures a brief series of accelerometer and gyroscope (gyro) data which is then evaluated relative to the normal range for asmanufactured devices. A "pass" result is only possible if both accelerometer and gyro data are within the normal range.

**NOTE:** It is possible for a "fail" result to be displayed if the CTE was not stationary during the Sensor Check. Re-attempt Sensor Check after ensuring the CTE is stationary for 10 seconds after starting Sensor Check. If the Sensor Check continues to display a "fail" result, do NOT unpackage the device and contact Canary Medical at 1-833-722-6279 for Return Authorization.

**NOTE**: It is possible for a "Time Out" message to be displayed if a wireless connection could not be established between the Base Station and CTE implant due to proximity or interference. Re-attempt Sensor Check after ensuring the CTE implant and Base Station; a) are within 2 meters of each other, b) are not near large metal objects such as metal tables or metal shelves, and c) are not near WiFi radiators such as mobile phones or computers. If the Sensor Check continues to display a "Time Out" message, do NOT unpackage the device and contact Canary Medical at 1-833-722-6279 for Return Authorization.

o. When the Self-Test and Sensor Check are successful (shown by the "implant status" indicators on the screen), the CTE implant is ready to be used for the patient's TKA surgery. If the Self-Test and Sensor Check have been run successfully within the last 24 hours, the status will reflect that, and the user can elect to not repeat these tests. If either the Self-Test or the Sensor Check is unsuccessful do NOT unpackage the device and contact Canary Medical at 1-833-722-6279 for Return Authorization.

**NOTE**: Keep the USB cable out of reach of children because strangulation could result from baby or child entanglement in the charge cable.

**NOTE**: Use only the USB cable and stand provided with the Base Station.

**11.6.2 Intraoperative: Tibia Resection, Preparation, and Trialing** The tibia resection and preparation is done similarly to the Zimmer Biomet Persona<sup>®</sup> Knee Surgical Technique. **However, the CTE with CHIRP System surgical technique deviates from the Persona Knee Surgical Technique inorder to properly place the CTE implant.** 

Refer to **both** the Canary Medical<sup>®</sup> CTE with CHIRP<sup>®</sup> system and Zimmer Biomet Persona<sup>®</sup> The Personalized Knee<sup>®</sup> IFUs and Surgical Techniques for the detailed technique steps. See Section # 2 of this IFU for document references. The steps to complete the tibia resection and preparation are summarized below.

Perform the tibia resection using the appropriate Tibia Resection Cutting Guide to achieve the desired slope.

- 1. Use the Persona instrumentation to properly align and size the tibia plate
- Create a pilot hole using the Zimmer Biomet Drill Guide and Persona® Tibial Drill Bit. Then use the Canary Medical Drill Bit and Drill Guide to create a cavity in the IM canal for the CTE implant and cement mantle.
- 3. Broach the tibia using the Persona instrumentation to create a cavity for the Persona Tibia Baseplate.
- 4. Assemble the CTE Provisional to the Persona Tibia Baseplate Provisional and insert the provisional construct into the prepared tibia to assess the fit of the construct. Confirm the final implant sizing.

#### 11.6.3 Intraoperative: Activate the CTE Implant

After the CTE implant has been introduced into the sterile field, and before assembly with the Persona Tibial Baseplate, activate the CTE implant using the OR PC Application and OR Base Station.

- 1. Go to the Main Menu screen.
- 2. Under "Intraoperative," click on "Activate Implant."
- 3. Click in the text box and enter or scan the CTE Serial Number. Click "OK."
- 4. Click "Activate."
- The Activation Status on the screen will change from "Not Activated" to "Activated."

# **11.6.4** Intraoperative: Connection of Canary CTE to Zimmer Biomet Tibial Baseplate and Implantation

**NOTE**: In order to attach the Canary Medical CTE to the Zimmer Biomet Persona<sup>®</sup> Knee Tibial Baseplate, the following Canary Medical instrumentation is required:

CTE Impaction Sleeve

**CAUTION:** Do not attempt to connect the Canary Medical CTE to the Zimmer Biomet Persona<sup>®</sup> Knee Tibial Baseplate without the Canary Medical instrumentation. Use of different instrumentation may result in incorrect connection or damage to the implant components. After preparation of the patient and confirmation of the trial devices, perform the following steps:

- 1. Remove and discard the plastic cap on the Zimmer Biomet Persona<sup>®</sup> Knee Tibial Baseplate.
- 2. Remove and retain the set screw on the Zimmer Biomet Persona<sup>®</sup> Knee Tibial Baseplate.
- Place the CTE implant into the Zimmer Biomet Persona<sup>®</sup> Knee Tibial Baseplate while aligning the anterior lines on each component.
- 4. Place the CTE Impaction Sleeve over the CTE implant and strike the CTE Impaction Sleeve multiple times with a 2-pound surgical hammer.
- 5. Tighten the set screw on the Zimmer Biomet Persona<sup>®</sup> Knee Tibial Baseplate using the torque limiting Zimmer Biomet instrumentation.
- 6. Remove the CTE Impaction Sleeve.

**CAUTION**: Be sure to remove the CTE Impaction Sleeve from the assembled prosthesis. Do not implant the Impaction Sleeve.

- 7. Optional: A Self-Test can be performed from the OR Base Station to ensure the CTE implant is still functional after assembly.
- Mix and apply the PMMA bone cement and apply it to the Zimmer Biomet Persona<sup>®</sup> Knee Tibial Baseplate and CTE implant. Refer to the Surgical Technique for cementing technique tips (# K01-CTE-300005, provided at canarymedical.com).
- 9. Place the assembled knee prosthesis into the anatomy and proceed as usual for a TKA procedure.

# **11.6.5** Postoperative: Link the CTE implant and Knee Prosthesis Components to the Patient

After the surgery is complete, use the OR PC Application and Bar Code Scanner to link the patient's implant components with the patient in the patient's account using the steps below:

- 1. Go to the Main Menu screen.
- 2. Under "Postoperative," click on "Link Implant Patient."
- 3. Choose the patient's surgery from the list. A search function is also available at the top of the screen.

- 4. Click in the text boxes to enter or scan the serial numbers from the labels of the CTE and other Zimmer Biomet Persona<sup>®</sup> The Personalized Knee<sup>®</sup> implant components. Ensure you enter all the required information (denoted by red asterisks), otherwise you will not be able to submit the information.
- 5. Click "Submit" to save the information to the patient account.

### 11.7 HCP

- Remind the patient to verify upon returning home that the Home Base Station System is located correctly, powered on, and connected to the home wireless Internet connection.
- Remind the patient of the availability of the Patient Dashboard to review gait and activity information.
- After Post-Operative day 3, log on to the Canary Medical account to view the patient's gait and activity information on the HCP Dashboard. The data presented is for the previous sample day's activity.

#### 11.7.1 Patient

When the patient returns home, the patient or a caregiver ensures that the Home Base Station System is functioning by:

- Verifying that the Home Base Station System is still connected to their home Wi-Fi by viewing the status light on the base station and ensuring it is green
- Verifying that the Home Base Station Unit is located within 6 feet of the patient's sleeping area

The CTE with CHIRP System is designed to operate autonomously. Using its proprietary data collection and power management algorithms, the CTE implant will collect, store, and transmit encrypted raw kinematic data from the implant's triaxial accelerometers and triaxial gyroscopes via the patient's home Base Station unit to the Cloud. The data will then be processed, analyzed, and converted to quantifiable Canary Medical Gait Parameter metrics.

After post-operative day 3, the patient can log on to the previously established Canary Medical account to view the Patient Dashboard. The patient can use an Internet browser to view the Patient Dashboard by following the instructions in the Patient IFU. Gait parameters presented on the Patient Dashboard are for the previous sample day's activity.

# 12. Adverse Events

Potential adverse events associated with TKA and/or the Zimmer Biomet Persona<sup>®</sup> The Personalized Knee<sup>®</sup> System with the CTE with CHIRP system include but are not limited to those listed below:

- Knee-joint infection
- Heart attack
- Stroke
- Blood clots
- Bleeding
- Slow wound healing
- Infection

•

 Allergic reaction to the knee implant components

Blood vessel damage

- Nerve damage
- Stiffness
- Poor range of motion
- Swelling and joint pain
- Knee instability and/or dislocation
- Loosening or fracture of the knee implant components
- Bone fracture or break during surgery
- Leg length discrepancy

# **13. Compatibility with Other Devices**

The CTE implant is designed to interface with the Tibial Baseplate of the Zimmer Biomet Persona<sup>®</sup> The Personalized Knee<sup>®</sup> System. The surgical team attaches the CTE to the Zimmer Biomet device to form the patient's knee prosthesis. Specialized Canary Medical instrumentation is used during the attachment process and tibia preparation.

The CHIRP system is compatible with a range of computing devices and systems. Table 6 lists the compatible device types and operating systems, and minimum specifications that will be required in order for data from the CTE to be accessible from the Canary Medical website to health care providers and patients.

| Minimum supported resolution                                                                | 1024 x 768                                          |
|---------------------------------------------------------------------------------------------|-----------------------------------------------------|
| Supported browsers and minimum versions                                                     | Microsoft Edge / Google Chrome version 42.17134.1.0 |
| Minimum operating environment for the PC that runs the Base Station Setup Tool (patient PC) | Windows 10 or higher<br>version 71.0.3578.80        |
| Minimum number of USB ports for patient PC                                                  | 1                                                   |

#### Table 6. Compatible Device Types and Operating Systems

## **14. Component Specifications**

#### Table 7: CTE Specifications

| Category               | Specification                                                                                                    |
|------------------------|----------------------------------------------------------------------------------------------------|
| Weight                 | 25 grams                                                                                                    |
| Dimensions             | OAL (w/Antenna Cover attached): 3.063 inches (REF)<br>OAL (without Antenna Cover): 2.138" [+/- 0.005 inches]<br>Body OD (Grooved with Canary Medical Imprint):<br>0.511" [+ 0.000/ -0.004 inches]<br>Tip OD: 0.285" [+/- 0.004 inches]<br>Antenna Cover Thread: M10 x .5                                                                   |
| Power Source           | Battery, Single Cell, Lithium Carbon Monofluoride (Li/CFx) 3.21V<br>(@nom.)                                                                                                    |
| Battery                | Case: Ti alloy, Grade 2<br>Weight (Battery): 7.6g<br>Self-Discharge: Less than 0.5%/year<br>Long Term Storage: Up to 36 months at 22 +/- 6 degrees C,<br>storedin supplier's ambient environment<br>Normal Operating Conditions: The battery shall meet all<br>performance requirements over a temperature range of 35 to<br>41°Cinclusive |
| Current<br>Consumption | Lowest Usage Current Consumption: < 200 nA<br>Communication Standby Current Consumption: < 500 nA<br>Low Resolution Mode Current Consumption: < 15µA<br>Medium Resolution Mode Current Consumption: <2000µA<br>High Resolution Mode Current Consumption: <2000µA                                                                           |

| Category                                              | Specification                                                                                                    |  |  |  |
|-------------------------------------------------------|----------------------------------------------------------------------------------------------------|--|--|--|
| Mode of Operation                                     | <ul> <li>Five (5) Modes of Operation for the CTE implant (without patient involvement):</li> <li>Deep Sleep Mode where the CTE is inactive and only listeningfor a radio wakeup periodically, typically once every 10 seconds to conserve battery longevity.</li> <li>Standby Mode after recent activity where the CTE is inactive and listening for radio wakeup more frequently, typically once every 1 second to improve response times while conserving battery longevity.</li> <li>Low Resolution Mode where the IMU in the CTE is performingstep counting.</li> <li>High Rate Mode where the IMU in the CTE is samplingaccelerometer data at a high sampling frequency.</li> <li>Six Degree of Freedom (6DOF) Mode where the IMU in the CTE is sampling both accelerometer and gyroscope data at a moderate sampling frequency to capture kinematic information.</li> </ul> |  |  |  |
|                                                       | <ul> <li>Continuous Sampling:</li> <li>Step Counting and detection of significant motion;</li> <li>Detection of linear acceleration and angular rate of motion;</li> <li>Collection of acceleration data at high sampling rates (up to 800 Hz).</li> </ul>                                                                                                    |  |  |  |
| Safe Storage<br>and Transport<br>Temperature<br>Range | <b>Temperature, Storage</b> : 15°C to 25°C<br><b>Temperature, Transportation Environmental:</b> Per ISTA 3A,<br>method ASTM D4332                                                                                                    |  |  |  |
| Safe Storage and<br>Transport Relative<br>Humidity    | Relative Humidity, Storage: 10% to 90%<br>Relative Humidity, Transportation Environmental: Per ISTA 3A,<br>method ASTM D4332                                                                                                    |  |  |  |
| Protection<br>fromElectric<br>Shock                   | <b>Degree of protection (applied part) against electric shock</b> :<br>The entire device is an applied part and is classified as of type<br>BF (see symbol to the left) per IEC 60601-1                                                                                                    |  |  |  |
| Protection from<br>Ingress of Liquids                 | Standard IEC-60601, clause 6.3. [Also identified in ISO-14708-<br>1 and IEC- 60529.]                                                                                                    |  |  |  |
| CTE Impaction<br>Sleeve                               | OAL: 63.5 mm<br>Max OD: 22 mm ID: 13.08 mm<br>Material: 17-4 PH SS                                                                                                    |  |  |  |

| OR Base<br>Station Unit                               | Specification                                                                                                    |
|-------------------------------------------------------|----------------------------------------------------------------------------------------------------|
| Weight                                                | 1 lb.                                                                                                    |
| Dimensions                                            | 18 cm wide by 18 cm long by 5 cm high                                                                                                    |
| Power Source                                          | AC/DC; external mains; USB AC/DC power adapter or from<br>an external PC<br>Battery                                                                                                    |
| Battery                                               | CR1220, coin cell                                                                                                    |
|                                                       | Operational Modes:<br>• Power on (w/self-test)<br>• Normal operating<br>• Fault (self-test failure)                                                                                                    |
| Mode of Operation                                     | Mode of Operation:<br>The surgical team uses the OR Base Station System before and<br>during the TKA surgery to register the patient and initiate the<br>CTE implant so that it will begin collecting data after the<br>patient'ssurgery. The OR Base Station System consists of an OR<br>Base<br>Station unit, dedicated laptop PC loaded with the Canary<br>softwareapplication, barcode scanner, and USB cables. |
| Recommended<br>Operating<br>Conditions                | Temperature: +5° C to +40° C<br>Relative Humidity: 15% to 93% (non-condensing)                                                                                                    |
| Safe Storage<br>and Transport<br>Temperature<br>Range | Storage: 15° C to 25° C<br>Transportation Environment: Per ISTA 3A, method ASTM D4332                                                                                                    |
| Safe Storage and<br>Transport Relative<br>Humidity    | Storage: 10% to 90% (noncondensing)<br>Transportation Environment: 10% to 95% (noncondensing)                                                                                                    |
| Protection<br>fromElectric<br>Shock                   | Per IEC 60601-1-11, clause 10.1.3 b                                                                                                    |
| Protection from<br>Ingress of Liquids                 | Per IEC-60529, OR base station rated as IP21                                                                                                    |
| Audible Output<br>Levels                              | None. (Not applicable)                                                                                                    |

| Personal<br>Computer             | Specification                                                                                                    |
|----------------------------------|----------------------------------------------------------------------------------------------------|
| Manufacturer                     | Dell                                                                                                    |
| Operating System                 | Windows 10                                                                                                    |
| Bar Code<br>Scanner and<br>Cable | Specification                                                                                                    |
| Manufacturer                     | Aibecy Handheld 2.4G Wireless 1D/2D/QR Barcode<br>Scanner Bar Code Reader with USB Receiver 4000 Code<br>StorageCapacity for POS PC Android IOS.                      |
| USB Power<br>and Data<br>Cables  | Specification                                                                                                    |
| Manufacturer                     | Qualtek 3021084-03 (OR 3ft USB Data cable)                                                                                                    |
| Dimensions                       | USB 2.0 Cable A Male to Micro B Male, Up Angle 3.00'<br>(914.4mm)Shielded, USB Data Cable                                                                             |
| Power Source                     | AC/DC                                                                                                    |
| ★                                | <b>Degree of protection (applied part) against electric shock:</b><br>The entire device is an applied part and is classified as of type<br>BF(see symbol to the left) |

| Home Base<br>Station Unit                             | Specification                                                                                                    |
|-------------------------------------------------------|----------------------------------------------------------------------------------------------------|
| Weight                                                | 1 lb.                                                                                                    |
| Dimensions                                            | 18 cm wide by 18 cm long by 5 cm high                                                                                                    |
| Power Source                                          | AC/DC                                                                                                    |
|                                                       | Battery                                                                                                    |
| Battery                                               | CR1220, coin cell                                                                                                    |
| LED Light Output                                      | Red, Green - 78 mW Blue - 80 mW<br>Red, Green, Blue (RGB) 625nm Red, 525nm Green, 470nm Blue<br>LED Indication - Discrete 1.9V Red, 3.3V Green, 3.3V Blue 4-PLCC                                                                                                    |
|                                                       | Operational Modes:<br>• Power on (w/self-test)<br>• Normal operating<br>• Fault (self-test failure)                                                                                                    |
| Mode of Operation                                     | Mode of Operation:<br>The Home Base Station System is located at the patient's home,<br>where it is set up by the patient prior to the date of surgery. The<br>Home Base Station System provides an interface for communication<br>with the patient's CTE implant. It consists of a Home Base Station<br>unit, the patient's USB-enabled personal computer, the patient's<br>wireless Internet connection, and a USB power and data cable.<br>After TKA surgery, the Home Base Station unit begins collecting<br>the patient's gait and activity information from the CTE. The<br>Home Base Station unit transmits the data to the Cloud, and also<br>has the capability to store the data for up to thirty days. |
| Recommended<br>Operating<br>Conditions                | Temperature: +5° C to +40° C<br>Relative Humidity: 15% to 93% (non-condensing)                                                                                                    |
| Safe Storage<br>and Transport<br>Temperature<br>Range | Storage: 15° C to 25° C<br>Transportation Environment: Per ISTA 3A, method ASTM D4332                                                                                                    |
| Safe Storage and<br>Transport Relative<br>Humidity    | Storage: 10% to 90% (noncondensing)<br>Transportation Environment: 10% to 95% (noncondensing)                                                                                                    |
| Protection<br>fromElectric<br>Shock                   | Per IEC 60601-1-11, clause 10.1.3 b                                                                                                    |

| Home Base<br>Station Unit             | Specification                                                                                                    |
|---------------------------------------|----------------------------------------------------------------------------------------------------|
| Protection from<br>Ingress of Liquids | Per IEC-60529, OR base station rated as IPX1                                                                                                    |
| Audible Output<br>Levels              | None. (Not applicable.)                                                                                                    |
| Personal<br>Computer                  | Specification                                                                                                    |
| Manufacturer                          | Patient's Choice                                                                                                    |
| Operating System                      | Windows 10                                                                                                    |
| USB Power<br>and Data<br>Cables       | Specification                                                                                                    |
| Manufacturer                          | Molex 687680400 (Home 2m USB cable)<br>CUI SWM6-5-NH-I38 (Home USB Power Supply)                                                                                        |
| Dimensions                            | 55.6mm x 27.1mm x 37.2mm (Home USB Power Supply)                                                                                                    |
| Power Source                          | AC/DC                                                                                                    |
| *                                     | <b>Degree of protection (applied part) against electric shock</b> :<br>The entire device is an applied part and is classified as of type<br>BF (see symbol to the left) |

## **15. Electrical and Safety Standards**

## 15.1 Guidance and Manufacturer's Declaration – Electromagnetic Immunity

The transmitter is intended for use in the electromagnetic environment specified in the next table. The customer or the user of the transmitter should ensure that it is used in such an environment.

It is possible that certain wireless Wi-Fi routers, Wi-Fi boosters, and Bluetooth devices (such as mobile phones, wireless audio devices, or computers) may interfere with the Base Station wireless communications. If you experience delays Base Station communications, try moving either the Base Station or other the other wireless device away from each other.

|                                                                    | Basic EMC<br>standard | IMMUNITY TEST LEVELS                                                                                                    |                                                                                                    |  |  |
|--------------------------------------------------------------------|-----------------------|----------------------------------------------------------------------------------------------------|----------------------------------------------------------------------------------------------------|--|--|
| Phenomenon                                                         |                       | Professional healthcare<br>facility environment                                                                                                    | HOME HEALTHCARE<br>ENVIRONMENT                                                                                                    |  |  |
| Electrical fast transients / bursts <sup>a) I) o)</sup>            | IEC 61000-4-4         | ± 2 kV<br>100 kHz repetition frequency                                                                                                    | y                                                                                                    |  |  |
| Surges <sup>a) b) j) o)</sup><br>Line-to-line                      | IEC 61000-4-5         | ± 0,5 kV, ± 1 kV                                                                                                    |                                                                                                    |  |  |
| Surges <sup>a) b) j) k) o)</sup><br>Line-to-ground                 | IEC 61000-4-5         | $\pm$ 0,5 kV, $\pm$ 1 kV, $\pm$ 2 kV                                                                                                    |                                                                                                    |  |  |
| Conducted disturbances<br>induced by RF fields <sup>c) d) o)</sup> | IEC 61000-4-6         | 3 V <sup>m)</sup><br>0,15 MHz – 80 MHz<br>6 V <sup>m)</sup> in ISM bands<br>between 0,15 MHz and<br>80 MHz <sup>n)</sup><br>80 % AM at 1 kHz <sup>e)</sup> | 3 V <sup>m)</sup><br>0,15 MHz - 80 MHz<br>6 V <sup>m)</sup> in ISM and amateur<br>radio bands between<br>0,15 MHz and 80 MHz <sup>n)</sup><br>80 % AM at 1 kHz <sup>e)</sup> |  |  |
| Voltage dips <sup>f) p) r)</sup>                                   | IEC 61000-4-11        | 0 % U <sub>T</sub> ; 0,5 cycle <sup>a)</sup><br>At 0°, 45°, 90°, 135°, 180°, 2                                                                             | 225°, 270° and 315° <sup>q)</sup>                                                                                                    |  |  |
|                                                                    |                       | 0 % U <sub>τ</sub> ; 1 cycle<br>and<br>70 % U <sub>τ</sub> ; 25/30 cycles <sup>h)</sup><br>Single phase: at 0°                                             |                                                                                                    |  |  |
| Voltage interruptions <sup>f) i) o) r)</sup>                       | IEC 61000-4-11        | 0 % U <sub>T</sub> ; 250/300 cycle <sup>h)</sup>                                                                                                    |                                                                                                    |  |  |

## **15.2 Electromagnetic Immunity Specifications**

- a) This test applies only to output lines intended to connect directly to outdoorcables.
- b) SIP/SOPS whose maximum cable length is less than 3 m in length are excluded.
- c) Testing may be performed at other modulation frequencies identified by the RISK MANAGEMENT PROCESS.
- d) Calibration for current injection clamps shall be performed in a 150
- e) Connectors shall be tested per 8.3.2 and Table 4 of IEC 61000-4-2:2008. For insulated connector shells, perform air discharge testing to the connector shell and the pins using the rounded tip finger of the ESD generator, with the exception that the only connector pins that are tested are those that can be contacted or touched, under conditions of INTENDED USE, by the standard test finger shown in Figure 6 of the general standard, applied in a bent or straight position.
- f) Capacitive coupling shall be used.
- g) If the frequency stepping skips over an ISM or amateur radio band, as applicable, an additional test frequency shall be used in the ISM or amateur radio band. This applies to each ISM and amateur radio band within the specified frequency range.
- h) r.m.s., before modulation is applied.
- The ISM (industrial, scientific and medical) bands between 150 kHz and 80 MHz are 6,765 MHz to 6,795 MHz; 13,553 MHz to 13,567 MHz; 26,957 MHz to 27,283 MHz; and 40,66 MHz to 40,70 MHz. The amateur radio bands between 0,15 MHz and 80 MHz are 1,8 MHz to 2,0 MHz, 3,5 MHz to 4,0 MHz,5,3 MHz to 5,4 MHz, 7 MHz to 7,3 MHz, 10,1 MHz to 10,15 MHz, 14 MHz to 14,2 MHz, 18,07 MHz to 18,17 MHz, 21,0 MHz to 21,4 MHz, 24,89 MHz to 24,99 MHz, 28,0 MHz to 29,7 MHz and 50,0 MHz to 54,0 MHz.

## **15.3 Electromagnetic Emissions**

Canary Medical<sup>®</sup> Canturio<sup>™</sup> Tibial Extension is intended for use in the electromagnetic environment specified in the next table. Ensure that the transmitter is used in such an environment.

| Phenomenon                                | Professional healthcare facility<br>environment <sup>a)</sup> | HOME HEALTHCARE ENVIRONMENT a) |  |
|-------------------------------------------|---------------------------------------------------------------|--------------------------------|--|
| Conducted and<br>radiated RF<br>EMISSIONS | CISPR 11                                                      | CISPR 11 <sup>c), d)</sup>     |  |
| Harmonic distortion                       | See IEC 61000-3-2 b)                                          | See IEC 61000-3-2              |  |
| Voltage fluctuations<br>and flicker       | See IEC 61000-3-3 b)                                          | See IEC 61000-3-3              |  |

- This test is not applicable in this environment unless the ME EQUIPMENT and ME SYSTEMS used there will be connected to the PUBLIC MAINS NETWORK and the power input is otherwise within the scope of the Basic EMC standard.
- b) ME EQUIPMENT and ME SYSTEMS intended for use in aircraft shall meet the RF EMISSIONS requirements of ISO 7137. The conducted RF EMISSIONS test is applicable only to ME EQUIPMENT and ME SYSTEMS that are intended to be connected to aircraft power. ISO 7137 is identical to RTCA DO-160C:1989and EUROCAE ED- 14C:1989. The latest editions are RTCA DO-160G:2010 and EUROCAE ED-14G:2011. Therefore, use of Section 21 (and category M) of a more recent edition, e.g. [39] or [40], should be considered.
- c) Standards applicable to other modes or EM ENVIRONMENTS of transportation for which use is intended shall apply. Examples of standardsthat might be applicable include CISPR 25 and ISO 7637-2.

### 15.4 FCC Disclosure

This transmitter is authorized by rule under the Medical Device Radiocommunication Service (in part 95 of the FCC Rules) and must not cause harmful interference to stations operating in the 400.150-406.000 MHz band in the Meteorological Aids (i.e., transmitters and receivers used to communicate weather data), the Meteorological Satellite, or the Earth Exploration Satellite Services and must accept interference that may be caused by such stations, including interference that may cause undesired operation. This transmitter shall be used only in accordance with the FCC Rules governing the Medical Device Radio communication Service.

Analog and digital voice communications are prohibited. Although this transmitter has been approved by the Federal Communications Commission, there is no guarantee that it will not receive interference or that any particular transmission from this transmitter will be free from interference.

#### **US Federal Communications Commission (FCC)**

For FCC compliance information, please go to https://canarymedical.com/compliance-fcc.

# 16. Data Security and Patient Privacy

All communication between the CTE implant and the Base Station units employs a unique communication protocol, with each CTE having a unique radio that is assigned to it in manufacturing. Base stations can communicate with only one CTE at a time using this radio ID.

**NOTE**: A patient could potentially have two CTE implants (one in each knee), but would only need one Base Station in that scenario.

The communication between Base Stations and CTE is also encrypted (both the data payload and messaging) with the unique encryption key assignment during the manufacture of the CTE. In addition, communication integrity as well as data integrity checks are applied on the data received at both ends.

The Canary<sup>™</sup> Cloud Platform is designed for assuring HIPAA-compliance. When a Home Base Station is set up by the patient, a secure connection is established between the Base Station and the Canary<sup>™</sup> Cloud and is in effect for all communication thereafter. The Home Base Station unit decrypts messages and data from the implant, adds the serial number of the CTE, packages and encrypts the unprocessed data before transmitting the encrypted unprocessed data to the Cloud using standard TLS (Transport Layer Security) protocol. The communication and data are checked for integrity by the Cloud application before it is processed to output the CMGP.

Patients who wish to receive the CTE with CHIRP system must consent to the CTE implant data collection, storage, analysis, and sharing of their implant and basic personal and health data with HCP(s) they designate to provide their healthcare. As such, data will be identifiable to their healthcare providers and authorized administrators of the Canary Medical CTE with CHIRP system. The patient will have the right to be forgotten and will have the ability to turn off the kinematic data collection of the device after a minimum required time for data generation. If the patient does not wish to consent, they can receive a non-reporting tibial extension.

Each HCP and patient user are assigned a unique username and will be prompted to enter a password at initial login. The unique username and password is needed for logging into their account thereafter and accessing the physician and patient dashboards, respectively.

# 17. Component Maintenance

## 17.1 CTE

The CTE is an implant that remains in the body indefinitely and therefore cannot be maintained.

### **17.2 Base Station Units and Accessories**

Maintain the Base Station Units and Accessories by keeping them clean, dry, and free of surrounding clutter.

Home Base Station: Dust with a clean, dry, soft cloth at least once per week.

OR Base Station: The following solutions have been tested for safe cleaning of the OR Base Station unit, part # 43-5570-002-14 only. Wipe the OR Base Station Unit with a soft cloth dampened with one of these solutions after each use:

- 1. 1:10 Bleach Solution
- 2. 1:10 Mild Detergent Solution
- 3. Ammonia Solution (RTU)
- 4. 70% Isopropyl Alcohol
- 5. 0.5% Hydrogen Peroxide
- 6. Phenolic germicidal detergent solution (RTU)
- 7. Iodophor germicidal detergent solution (RTU)

The OR Base Station, Bar Code Scanner and laptop may be cleaned and disinfected using CaviWipes<sup>®</sup> as necessary. When cleaning and disinfecting the Bar Code Scanner, disassemble the bumper from the scanner and follow the steps listed below. CaviWipes<sup>®</sup> is an intermediate level disinfectant (10-3 SAL) and is effective for cleaning and disinfecting the OR Base Station, Bar Code Scanner and laptop.

- 1) Disassemble the Bar Code scanner from the bumper prior to cleaning.
- 2) Wipe with a CaviWipes to remove soil.
- 3) Using a fresh wipe, wipe down to ensure the CaviWipes solution is in

contact with seams, creases, crevices, and mated surfaces.

- 4) Allow to remain visibly wet for 2 minutes, per CaviWipes manufacturer recommendation.
- 5) Allow to air dry at ambient temperature.

**WARNING**: Do not immerse the Base Stations in water or cleaning agents as this could cause electrocution.

**NOTE**: The Base Station Unit and Accessories are resilient to dust, lint, and light (including sunlight). However, lint or dust may get into the USB receptables or the receptacles may become degraded and interfere with power to or communications with the Base Station or Accessories. Children, pets, and pests may have similar effects on the USB receptacles and similar degraded performance of Base Station or Accessories. Do not attempt to clean or repair the USB receptacles. Instead contact Canary Medical for a replacement.

### 17.3 Software Maintenance

All software updates will be initiated by Canary Medical.

## 18. Service Life

## 18.1 CTE

The service life of the CTE is estimated to be at least ten years based on; a) accelerated discharge testing of the batteries, b) bench testing of current consumption by the CTE electronics, and c) assuming no more than 1000 sampling days are programmed into the CTE. However, the CTE is designed for up to 20 years of service life.

## **18.2 Base Station Units and Accessories**

The Base Station Units and Accessories are intended to last for 3-5 years and can be replaced in case of them being non-operational.

## 19. Servicing

### 19.1 CTE

The CTE is an implant, thus, it is unable to undergo service from a mechanical perspective, however, the CTE can receive software updates initiated from the Canary<sup>™</sup> Cloud Platform.

#### **19.2 Base Station Units and Accessories**

If a Base Station Unit or accessory is not working properly or even changes in performance, please see Appendix 3, Troubleshooting, for a potential solution to the problem. If the issue cannot be fixed, please call Canary Medical for instructions on how to further troubleshoot or return the unit for replacement.

## 20. Disposal

## 20.1 CTE

The CTE is a single-use device. If explantation is necessary, do not reuse, reprocess, or resterilize the CTE. Dispose of the explanted CTE as biohazard medical electronics waste according to your facility policy or contact your local authorities to determine proper method of disposal. **Do not incinerate the explanted CTE.** 

In the event of the death of a patient who has received the CTE implant, inform end-of-life staff that the patient has an implant containing a battery.

**WARNING:** The CTE contains a battery. Do not incinerate the CTE by cremation or any other means. This could result in explosions that damage equipment or cause injury to people.

## 20.2 Canary Medical Surgical Instrumentation

Canary Medical instrumentation is reusable. Reprocessing of any of the Canary Medical instrumentation must be accomplished according to the Canary Medical Instrument Care Instructions for Use, document # K01-INT-300019.

## 20.3 Base Station Units and Accessories

Contact your local authorities to determine proper method of disposal of Base Station Units and Accessories as electronics waste or return them to Canary Medical.

# 21. Warranty

Canary Medical (or such other legal entity as may be referred to as manufacturer on the labeling of this device, hereinafter "Canary Medical") warrants the Canary

Medical Base Station (hereinafter "Product") to the original purchaser of the Product against defects in material and workmanship for a period of one (1) year from the date the Product is purchased. During the warranty period, Canary Medical will replace or repair, at its discretion, any defective Product, subject to the conditions and exclusions stated herein. This warranty applies only to new devices. In the event a Product is replaced, the warranty period will not be extended past its original expiration date. This warranty is valid only if the Product is used in accordance and for the purposes set forth in the manufacturer's instructions.

# Appendix 1 – Symbols Glossary

Table 8 shows the symbols used in this document and their meanings.

|          | 10                                                                                   | 012 0                                                                                                    |                                              |
|----------|--------------------------------------------------------------------------------------|----------------------------------------------------------------------------------------------------|----------------------------------------------|
| Symbol   | Meaning                                                                              | Designation<br>Number and Title<br>of the Standard                                                                                                    | Title of the<br>Symbol in<br>the<br>Standard |
| <b></b>  | Canary Medical Logo                                                                  |                                                                                                    |                                              |
|          | The name of the device's manufacturer                                                | ISO 7000 — 3082<br>Graphical symbols for use<br>on equipment<br>— Registered symbols                                                                                                    | Manufacturer                                 |
| REF      | The catalogue or<br>order number<br>assigned to the<br>device by the<br>manufacturer | ISO 7000 — 2493<br>Graphical symbols for use<br>on equipment —<br>Registered symbols                                                                                                    | Catalogue<br>Number                          |
| SN       | The unique serial<br>number assigned to the<br>device by the<br>manufacturer         | ISO 7000 — 2498<br>Graphical symbols for use<br>on equipment —<br>Registered symbols                                                                                                    | Serial Number                                |
| EDI      | Computer-to-computer<br>exchange of business<br>documents in<br>standardized formats |                                                                                                    | Electronic Data<br>Interchange               |
|          | An indication on the<br>device's package<br>where it is to be<br>opened              | ISO 7000 — 3079<br>Graphical symbols for use<br>on equipment —<br>Registered symbols                                                                                                    | Open Here                                    |
| STERNIZE | Instructs the user not<br>to re-sterilize the<br>device                              | ISO 7000-2608 Graphical<br>symbols for use on<br>equipment — Registered<br>symbols<br>ISO 15223-1 clause 5.2.6                                                                           | Do Not Re-<br>sterilize                      |
| 8        | Instructs the user not<br>to re-use the device                                       | ISO 7000-1051 Graphical<br>symbols for use on<br>equipment — Registered<br>symbols<br>ISO 15223-1 clause 5.4.2<br>Medical devices —<br>Symbols to be used with<br>medical device labels, | Do Not Re-use                                |

#### Table 8

| Symbol    | Meaning                                                                              | Designation<br>Number and Title<br>of the Standard                                                                                                    | Title of the<br>Symbol in<br>the<br>Standard |
|-----------|--------------------------------------------------------------------------------------|----------------------------------------------------------------------------------------------------|----------------------------------------------|
|           |                                                                                      | labelling and information<br>to be supplied<br>IEC 60601-1 clause 7.2<br>Medical Electrical<br>Equipment                                                     |                                              |
| STERILEEO | Tells the user that the<br>device is sterilized<br>with Ethylene Oxide               | ISO 7000-2501 Graphical<br>symbols for use on<br>equipment — Registered<br>symbols                                                                           | Sterilized Using<br>Ethylene Oxide           |
|           |                                                                                      | ISO 15223-1 clause 3.23<br>Medical devices —<br>Symbols to be used with<br>medical device labels,<br>labelling and information<br>to be supplied             |                                              |
|           |                                                                                      | ISO 14708-1, clause 11.2<br>Implants for surgery —<br>Active implantable<br>medical devices — Part 1:<br>General requirements for<br>safety, marking and for |                                              |
|           |                                                                                      | provided by the<br>manufacturer                                                                                                    | TT 1 1 .                                     |
|           | Informs the user not to<br>use the device after the<br>date listed on the<br>package | symbols for use on<br>equipment — Registered<br>symbols                                                                                                    | Use by date                                  |
|           | The date is formatted<br>YYYY-MM-DD<br>according to ISO 8601                         | and 11.5 Implants for<br>surgery — Active<br>implantable medical<br>devices — Part 1: General<br>requirements for safety,<br>marking and for                 |                                              |
|           |                                                                                      | information to be<br>provided by the<br>manufacturer<br>ISO 8601-1 A2.1 Date<br>and time —<br>Representations for<br>information interchange                 |                                              |
| M         | Date the device was<br>manufactured                                                  | — Part 1: Basic rules<br>ISO 14708-1, clause 9.6<br>and 11.6 Implants for<br>surgery — Active<br>implantable medical de-<br>70                               | Date of<br>Manufacture                       |

| Symbol               | Meaning                                                                                                    | Designation<br>Number and Title<br>of the Standard                                                                                                    | Title of the<br>Symbol in<br>the<br>Standard |
|----------------------|----------------------------------------------------------------------------------------------------|----------------------------------------------------------------------------------------------------|----------------------------------------------|
|                      |                                                                                                    | vices — Part 1: General<br>requirements for safety,<br>marking and for<br>information to be<br>provided by the<br>manufacturer                         |                                              |
| NON<br>STERILE       | Device that is<br>normally provided<br>sterile in the same or<br>similar packaging has<br>not been sterilized | ISO 70-0-2609 Graphical<br>symbols — Safety colors<br>and safety signs —<br>Registered safety signs                                                    | Non-sterile                                  |
|                      | Directs the user to read<br>the instructions for use                                                          | ISO 7010-M002<br>Graphical symbols —<br>Safety colors and safety<br>signs — Registered safety<br>signs                                                 | Refer to<br>instruction<br>manual/booklet    |
|                      |                                                                                                    | IEC 60601-1 7.2.3 IEC<br>60601-1 Medical<br>electrical equipment —<br>Part 1: General<br>requirements for basic<br>safety and essential<br>performance |                                              |
| <b>Rx</b><br>ONLY    | For prescription use only                                                                                     | Caution: Federal law restricts this device to sale by or on the order of a physician.                                                                  |                                              |
| ×                    | To identify a type BF<br>applied part complying<br>with IEC 60601-1                                           | ISO 7000-5333 Graphical<br>symbols for use on<br>equipment — Registered<br>symbols                                                                     | Type BF applied<br>part                      |
| 4 4 4 4<br>4 4 4 4 4 | Instructs the<br>transporter of the<br>device package to<br>keep the device                                   | ISO 7000-0626 Graphical<br>symbols for use on<br>equipment — Registered<br>symbols                                                                     | Keep dry                                     |
| Ţ                    | package ury                                                                                                   | Medical devices —<br>Symbols to be used with<br>medical device labels,<br>labeling and information<br>to be supplied                                   |                                              |
| *                    | Instructs the<br>transporter of the<br>device package to<br>protect the device                                | ISO 7000-0624 Graphical<br>symbols for use on<br>equipment — Registered<br>symbols                                                                     | Keep away from sunlight                      |
|                      | package from sunlight                                                                                         | ISO 15223-1 clause 5.3.2<br>Medical devices —<br>Symbols to be used with                                                                               |                                              |

| Symbol   | Meaning                                                                                                    | Designation<br>Number and Title<br>of the Standard                                                                                                | Title of the<br>Symbol in<br>the<br>Standard           |
|----------|----------------------------------------------------------------------------------------------------|----------------------------------------------------------------------------------------------------|--------------------------------------------------------|
|          |                                                                                                    | medical device labels,<br>labeling and information<br>to be supplied                                                                              |                                                        |
|          | Transport and storage temperature limit                                                                                                    | ISO 14708-1 clause 9.11                                                                                                    | Temperature<br>limit                                   |
| <b>%</b> | Transport and storage<br>humidity limit ISO<br>7000-2620                                                                                                    | ISO 14708-1 clause 9.11                                                                                                    | Humidity<br>limitation                                 |
| (+)·(+)  | Transport and storage<br>atmospheric limit ISO<br>7000-2621                                                                                                  | ISO 14708-1 clause 9.11                                                                                                    | Atmospheric<br>pressure<br>limitation                  |
|          | Defibrillation-proof<br>type CF applied part<br>and IEC 60417-5336<br>symbol                                                                                 | IEC 60601-1 clause<br>8.5.5.1                                                                                                    | Defibrillation-<br>Proof Type CF<br>Applied Part       |
| MR       | MRI Conditional with<br>ASTM F2502 7.3.1.1<br>symbol                                                                                                    | ISO/TR 10974 2018-04<br>Assessment of the safety<br>of magnetic resonance<br>imaging for patients with<br>an active implantable<br>medical device |                                                        |
| (((•)))  | Non-ionizing radiation<br>includes RF ISO 7000-<br>5140                                                                                                    | IEC 60601-1-2:2007,<br>Clause 5.1.1                                                                                                    | Non-ionizing<br>electromagnetic<br>radiation           |
|          | Direct current                                                                                                    | ISO 7000-5031 Graphical<br>symbols for use on<br>equipment — Registered<br>symbols                                                                | Equipment is<br>suitable for<br>direct current<br>only |
| IP22     | Protected from touch<br>by fingers and objects<br>greater than 12<br>millimeters, and<br>protected from water<br>spray less than 15<br>degrees from vertical | IEC 60601-1, (IEC<br>60529) clause 6.3; Table<br>D.3                                                                                              | Degree of<br>protection                                |
| IPX7     | Protected against<br>immersion in water.<br>Immersion for 30<br>minutes to a depth of 1<br>meter                                                             | IEC 60601-1, (IEC 60529) clause 6.3                                                                                                    | Degree of<br>protection                                |
| Symbol                           | Meaning                                                                                                    | Designation<br>Number and Title<br>of the Standard | Title of the<br>Symbol in<br>the<br>Standard |
|----------------------------------|----------------------------------------------------------------------------------------------------|----------------------------------------------------|----------------------------------------------|
| (01)00660003118313<br>(21)123456 | Data Matrix Barcode<br>intended provide<br>single, globally<br>harmonized positive<br>identification of<br>medical devices<br>through distribution<br>and use, requiring the<br>label of devices to bear<br>a globally unique<br>device identifier (to be<br>conveyed by using<br>Automatic<br>Identification and Data<br>Capture | 21 CFR 830                                         | Unique Device<br>Identification              |
|                                  | Health Industry<br>Bar Code<br>(HIBC)                                                                                                    |                                                    |                                              |

# Appendix 2 – Definitions

| Term                         | Definition                                                                                                    |
|------------------------------|----------------------------------------------------------------------------------------------------|
| Base<br>Station<br>Subsystem | The Base Station subsystem serves as a conduit between the CTE implant and the Cloud subsystem. The Base Station subsystem consists of a Base Station unit and additional components (i.e. network-connected PC, PC Application, etc.) to establish an appropriate transmission center in the use environment.                                                                                                    |
| Base Station Unit            | The Base Station unit is an intermediary receiver / transmitter<br>that is able to wirelessly communicate with a CTE implant. The<br>Base Station interfaces with either software or the Cloud<br>directly to facilitate retrieving and storing data from the CTE<br>implant for storage and processing in the Cloud.                                                                                                    |
| Cadence                      | The average amount of steps per minute.                                                                                                    |
| CTE Implant                  | The CTE implant is an implantable tibial extension that collects data and wirelessly transmits data from a patient.                                                                                                    |
| Cloud                        | Simplified terminology used to refer to the Canary Closed Cloud<br>System. The Canary Closed Cloud System is an external database<br>that resides on the Internet and contains software for driving<br>schedules, settings, and configuration data re-porting for the<br>collection system, and stores the telemetry collected from the CTE<br>implant, uploaded via the Base Station system.                                                    |
| Distance                     | Total distance traveled while walking.                                                                                                    |
| Gait                         | The form of ambulation/locomotion.                                                                                                    |
| Gait Cycle or Stride         | Sequence of movements during locomotion in which one foot contacts the ground to when that same foot contacts the ground again.                                                                                                    |
| Hospital<br>Administrator    | The Hospital Administrator is a designated person who<br>receives training to use the Canary Medical software to set up<br>Canary useraccounts for other Hospital Administrators,<br>Doctors, Healthcare Professionals, and other authorized<br>personnel. They also manage Practices and the assignment of<br>Doctors and Healthcare Professionals to those practices. The<br>Hospital Administrator does nothave to be a hospital<br>employee. |
| НСР                          | Persons who have education in health care and are directly related to the provision of health care services (i.e. surgeons, physicians, physician's assistants, nurses, nursing assistants, therapists, technicians).                                                                                                    |

| Term            | Definition                                                                                                    |
|-----------------|----------------------------------------------------------------------------------------------------|
| Kinematic       | The geometric mechanics of motion.                                                                                 |
| Processed Data  | Analyzed data from the CTE implant, derived from Raw Data.                                                         |
| Range of Motion | The full movement of a joint (i.e. flexion-extension).                                                             |
| Raw Data        | Three dimensional Accelerometer and three-<br>dimensional Gyroscopic data that is collected on the CTE<br>implant. |
| Step Count      | Number of steps taken.                                                                                             |
| Stride Length   | Average distance traveled during one gait cycle.                                                                   |
| Walking Speed   | Average sagittal plane distance walked per unit time.                                                              |

## Appendix 3 – Troubleshooting

Table 13 lists some issues you might encounter with the CTE and CHIRP System, as well as some suggested actions which may resolve the issues. If you have a problem with the system that is not listed here or that cannot be resolved with the information provided, call Canary Medical.

NOTE: Do not attempt to modify or service the Base Station since this may damage the device or result in unsafe conditions.

| Problem                                                            | Action                                                                                                    |
|--------------------------------------------------------------------|----------------------------------------------------------------------------------------------------|
| I can't reach the<br>Canary Medical<br>website.                    | Check your Internet connection and make sure you<br>are connected to the Internet. If connected and still<br>cannot reach the Canary Medical website, try again<br>later.                    |
| I can't log in to my<br>Physician Account.                         | Check your username and password.                                                                                                    |
| I can't see my Physician<br>Dashboard patient data<br>information. | You will only see information on the selected patient<br>the 3rd day after surgery.<br>If the information is still not on your Physician<br>Dashboard after surgery, wait 24 hours and check |
|                                                                    | yourPhysician Dashboard again.                                                                                                    |

#### Table 13

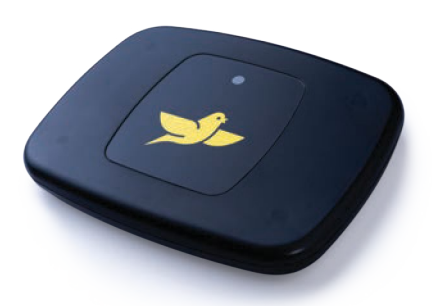

### To learn more about Persona IQ®, email SmartKneeSupport@zimmerbiomet.com or call 844-799-8208.

canturio<sup>™</sup> Legal Manufacturer

#### Canary Medical USA LLC

2710 Loker Ave. West, Suite 350 Carlsbad, CA 92010 USA Customer Service: 1-833-722-6279 or 1-833-7CANARY www.canarymedical.com

Esther Canturio is an imaginary patient with a fabricated surname.

Jane Canturio is an imaginary doctor with a fabricated surname.

All trademarks are the exclusive property of Canary Medical and its affiliates except where otherwise indicated.

Persona IQ, The Personalized Knee, and The Smart Knee are registered trademarks of Zimmer, Inc. All other trademarks are the property of respective owners.

This material is intended for health care professionals. Distribution to any other recipient is prohibited.

©2023 Canary Medical Inc. All Rights Reserved.

canturio<sup>™</sup> Exclusively Distributed by:

Zimmer, Inc. 1800 West Center St. Warsaw, Indiana 46581-0587USA zimmerbiomet.com

Persona<sup>®</sup> Knee Legal Manufacturer:

Zimmer, Inc. 1800 West Center St. Warsaw, Indiana 46581-0587USA zimmerbiomet.com

K01-CTE-300004, Rev. O